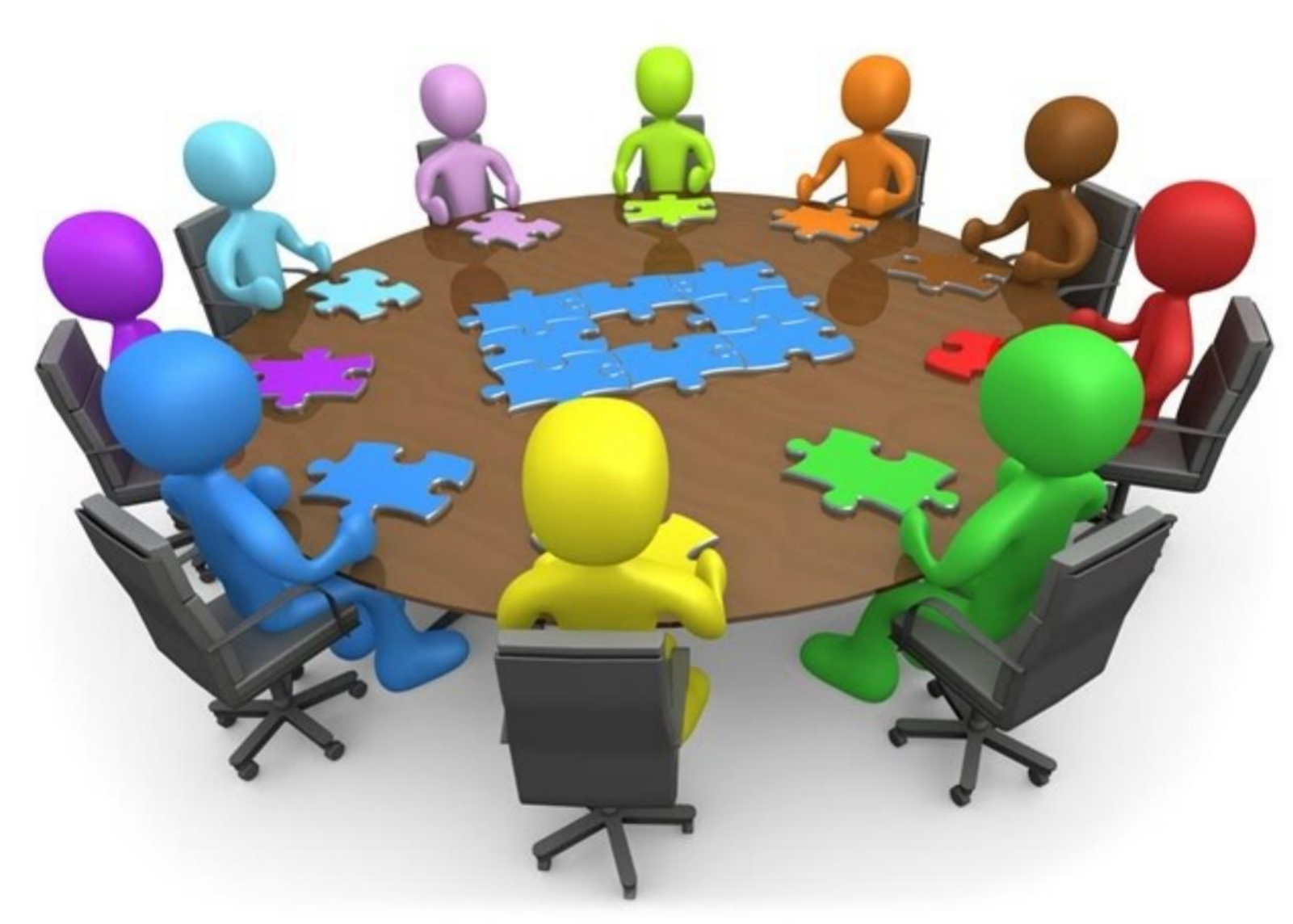

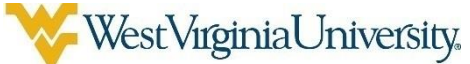

#### **Research Administrators' Round Table**

# AGENDA

- Grants.gov Workspace
- Registration
  - User Types
- Funding Opportunity Announcement Packages
- Workspace
  - Forms
  - Participants
  - Activity
- Bi-weekly Payroll
- Encumbrances
- Terminated Annual Leave
- Federal Acquisition Regulations Property clauses
- COMING SOON!!

# Workspace - What's the difference?

- User registration
- Multiple users can concurrently complete the application forms
- Reuse/Copy existing Workspace forms
- Upfront validation allows applicants to correct application errors prior to submission, which minimizes the rejection rate
- Seamless integration between online webforms and offline PDF forms
- Collaborate with Users External to Your Organization
- Any changes to the Opportunity Package are immediately reflected in Workspace

## Registration

To register in Grants.gov Workspace, go to the following URL: https://www.grants.gov/web/grants/register.html

Register as an "Organization Applicant" as indicated below.

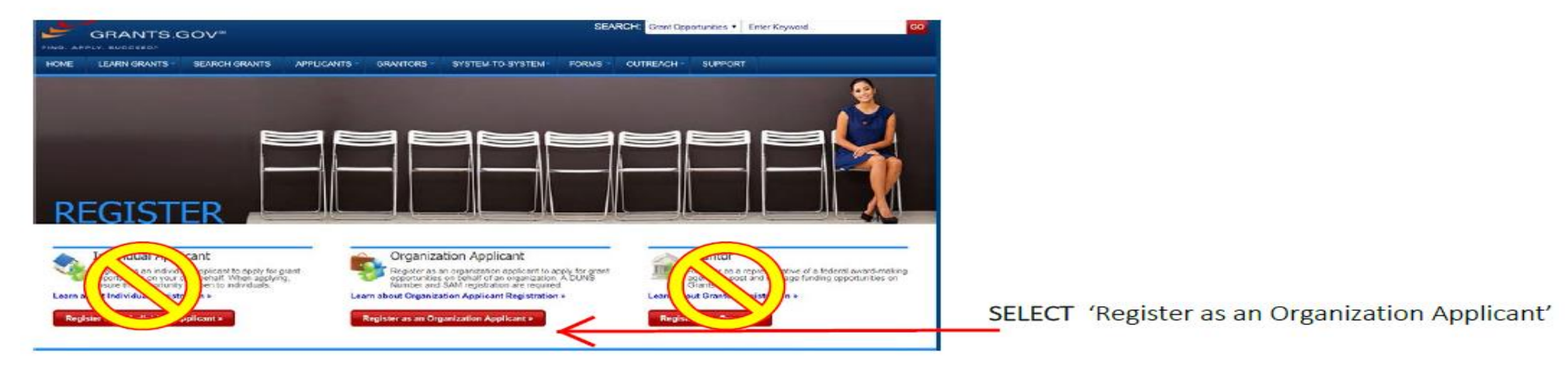

You DO NOT need to obtain a DUNS # or register in SAM. WVURC is registered in both!

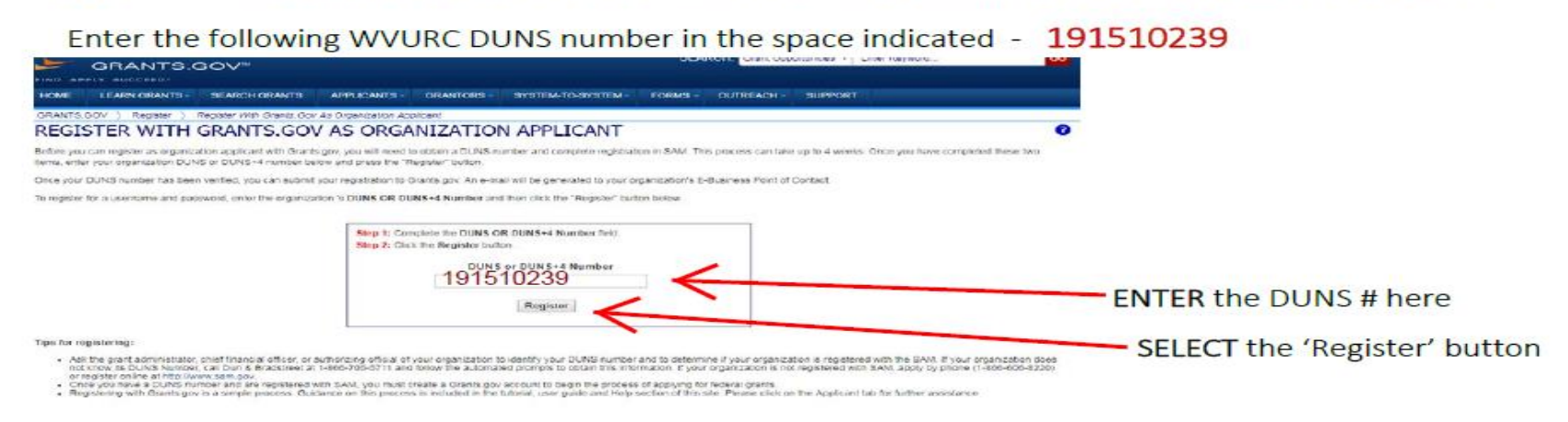

## Registration – cont'd

Provide the information requested in the Organization Applicant Registration form.

Please make note of the responses that you enter for your Secret Question, Secret Answer, UserName, and Password. No one at WVU will have access to this information but you.

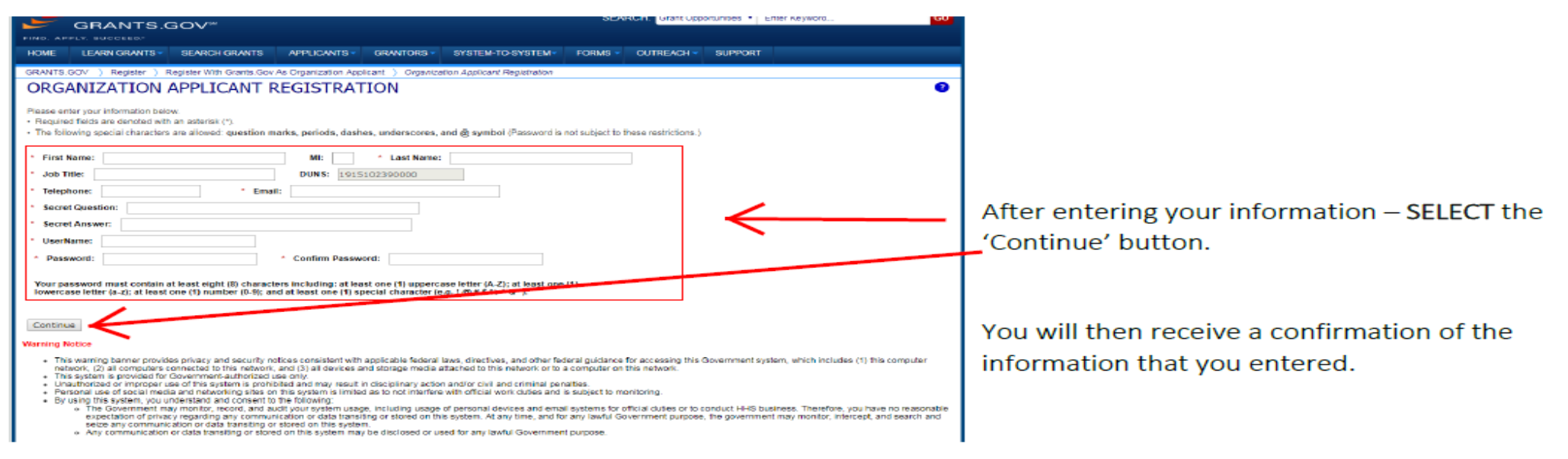

Your registration in Grants.gov Workspace is complete and you will now be able to open Funding Opportunity Announcement (FOA) packages to prepare your application in Grants.gov Workspace.

Questions regarding accessing and completing FOA applications can be addressed to <u>Office of Sponsored Programs -</u> <u>Workspace questions</u>.

## Workspace User Types

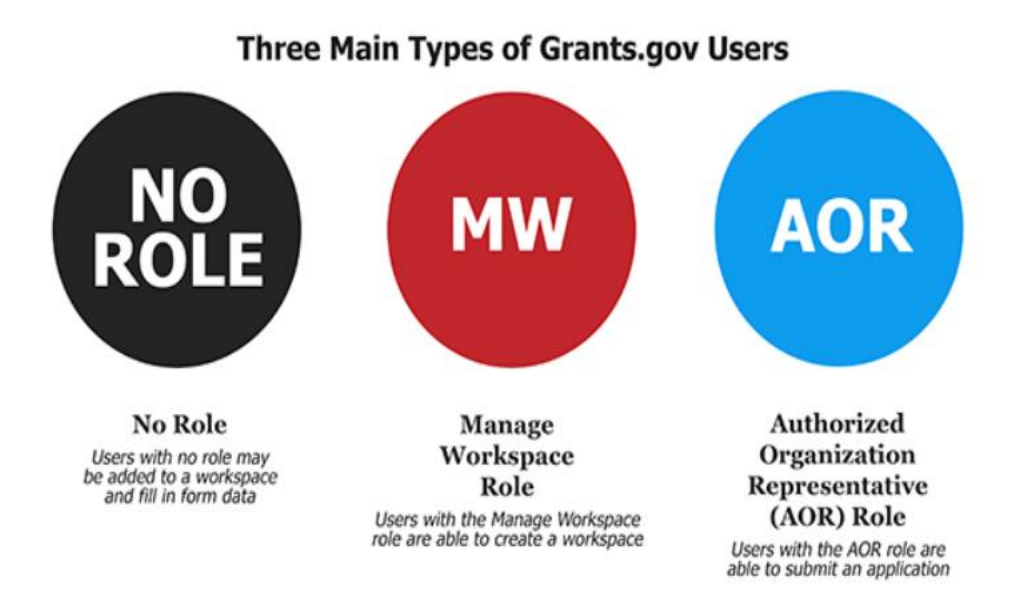

- 1. Must be registered to be added to Workspace proposal
- 2. Must have 'manage workspace' role to be able to create or edit Workspace proposal

### Funding Opportunity Announcements (FOA)

| GRANTS.GOV#                                                 |                                 | SEARCH: Grant Op                                                                                           | HELP   M      | ANAGE SUBSC           | RIPTIONS   REC | GISTER   LOGIN |
|-------------------------------------------------------------|---------------------------------|----------------------------------------------------------------------------------------------------|---------------|-----------------------|----------------|----------------|
| HOME LEARN GRANTS SEARCH GRAN                               | TS APPLICANTS GRANTORS          | SYSTEM-TO-SYSTEM FORMS OUTREACH                                                                            | SUPPOR        | т                     |                |                |
| GRANTS.GOV > Search Grants                                  |                                 |                                                                                                    |               |                       |                |                |
| SEARCH GRANTS                                               |                                 |                                                                                                    |               |                       |                | ?              |
| BASIC SEARCH CRITERIA:                                      |                                 |                                                                                                    |               | 36                    | агси прэтскро  |                |
| Keyword(s): USDA                                            | SORT BY: Relevance (Descending) | Update Sort DATE RANGE:                                                                                    | All Available |                       | ✓ Update       | Date Range     |
| Opportunity Number:                                         |                                 |                                                                                                    |               |                       | " Provious     | A 2 North      |
| CFDA:                                                       | T-29 OF 34 MATCHING RESUL       | 15.                                                                                                    | 1             |                       | « Frevious     | 1 2 Next »     |
| SEARCH                                                      | Opportunity Number              | Opportunity Title                                                                                          | Agency        | Opportunity<br>Status | Posted Date    | Close Date     |
| OPPORTUNITY STATUS:                                         | USDA-FNS-F2S-2018               | FY 18 Farm to school Grant                                                                                 | USDA-FNS1     | Posted                | 10/04/2017     | 12/08/2017     |
| <ul> <li>✓ Forecasted (0)</li> <li>✓ Posted (34)</li> </ul> | USDA-NIFA-HEP-006390            | Food and Agricultural Sciences National Needs Graduate<br>and Postgraduate Fellowship (NNF) Grants Program | USDA-NIFA     | Posted                | 09/01/2017     | 10/31/2017     |
| Closed (87)                                                 | USDA-FSA-PECD-ARRA-01           | Recovery Act - 2008 Aquaculture Grant Program                                                              | USDA-FSA      | Posted                | 03/10/2009     |                |
| Archived (1,919)                                            | 17-518                          | National Robotics Initiative 2.0: Ubiquitous Collaborative Robots                                          | NSF           | Posted                | 11/05/2016     | 01/11/2018     |
| FUNDING INSTRUMENT TYPE:                                    | USDA-NIFA-HEMS-006391           |                                                                                                    |               |                       |                |                |
| All Funding Instruments                                     | RDBCP-REAP-RES-EEI-2016         | Renewable Energy Systems and Energy Efficiency<br>Improvements Program                                     | USDA-<br>RBCS | Posted                | 10/13/2015     |                |
| Grant (29)                                                  | USDA-NIFA-FINI-006393           | Food Insecurity Nutrition Incentive Competitive Grant<br>Program                                           | USDA-NIFA     | Posted                | 09/22/2017     | 12/13/2017     |
| U Other (2)                                                 | USDA-AMS-TM-SCMP-G-17-0005      | USDA-AMS-TM-SCMP-G-17-0005                                                                                 | USDA-AMS      | Posted                | 06/26/2017     | 10/24/2017     |
|                                                             | TATDISASTERFY18                 | TAT Disaster Grant Funding FY18                                                                            | USDA-RUS      | Posted                | 10/06/2017     | 10/18/2017     |
| FLIGIBILITY:                                                | SWMFY2018                       | Solid Waste Management Grant Program                                                                       | USDA-RUS      | Posted                | 10/02/2017     | 01/02/2018     |
| All Eligibilities                                           | USDA-NIFA-CFP-006392            | Community Food Projects Competitive Grant Program                                                          | USDA-NIFA     | Posted                | 09/12/2017     | 12/04/2017     |
| City or township governments (2)                            | USDA-NIFA-SCRI-006394           | Specialty Crop Research Initiative Request for Pre-<br>Applications                                        | USDA-NIFA     | Posted                | 09/25/2017     | 12/08/2017     |
| County governments (2)                                      | TATFY18                         | TAT Grant Program FY18                                                                                     | USDA-RUS      | Posted                | 10/02/2017     | 01/02/2018     |
| businesses (3)                                              | RDBCP-VAPG-2017                 | VALUE ADDED PRODUCER GRANT                                                                                 | USDA-<br>RBCS | Posted                | 08/29/2017     | 01/24/2018     |
| - CATEGORY:                                                 | USDA-NIFA-SCRI-006348           | Emergency Citrus Disease Research and Extension Request<br>for Pre-Applications (RFPA)                     | USDA-NIFA     | Posted                | 04/11/2017     | 11/03/2017     |
| All Categories                                              | USDA-NIFA-AFRI-006351           | Agriculture and Food Research Initiative - Foundational<br>Program                                         | USDA-NIFA     | Posted                | 04/11/2017     | 09/30/2018     |
| Business and Commerce (3)                                   | APS-FFP-13-000001               | USAID/DCHA/FFP International Emergency Food Assistance                                                     | USAID         | Posted                | 05/06/2013     |                |

#### **FOA Synopsis**

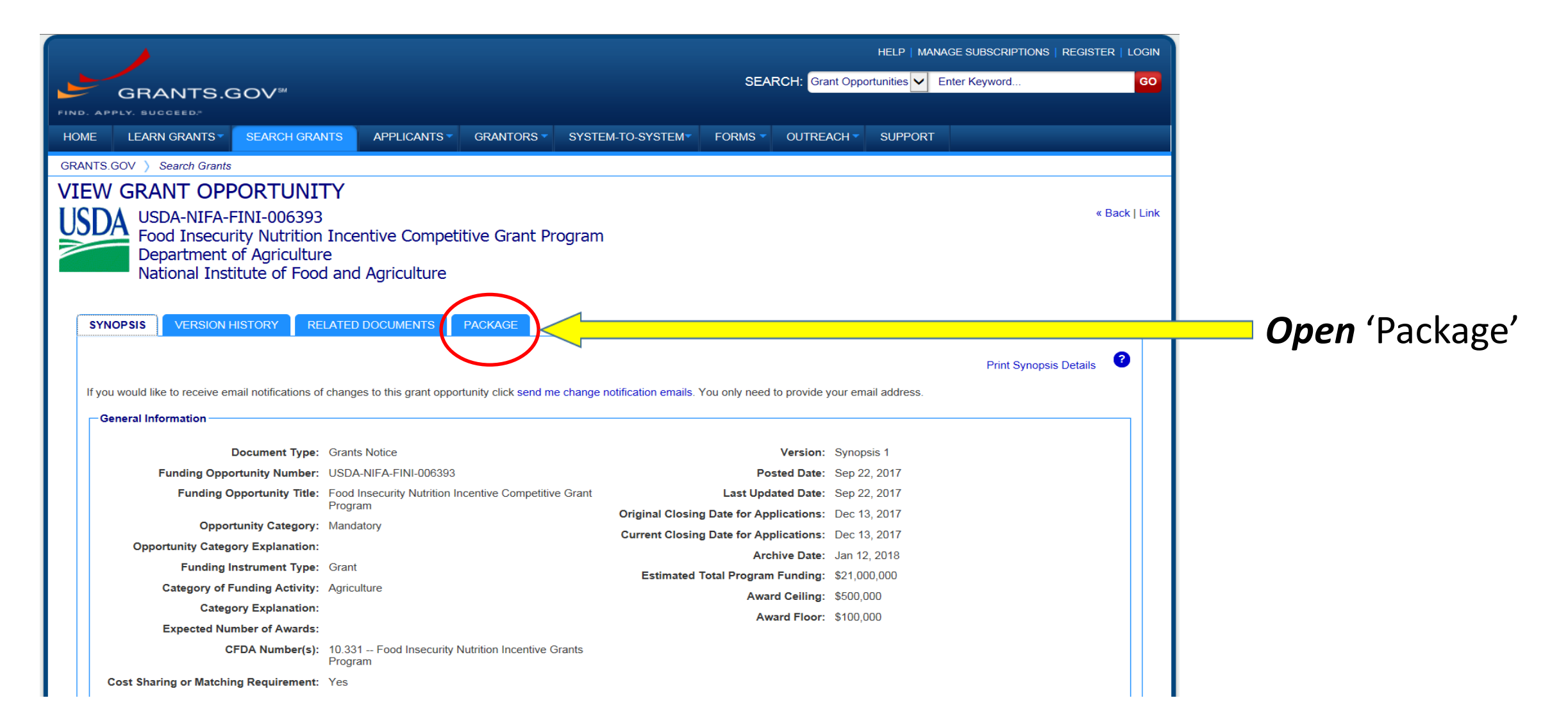

| HOME       LEARN GRANTS ▼       SEARCH GRANTS       APPL         GRANTS.GOV       > Search Grants         VIEW       GRANT OPPORTUNITY         USDA       USDA-NIFA-FINI-006393         Food Insecurity Nutrition Incentive Operatment of Agriculture | ICANTS * GRANTORS * SYSTEM-TO-SYSTEM*                                                                                                    | FORMS - OUTREACH -                                                                                             | SUPPORT                                                                                                    |               |
|----------------------------------------------------------------------------------------------------|----------------------------------------------------------------------------------------------------|----------------------------------------------------------------------------------------------------|----------------------------------------------------------------------------------------------------|---------------|
| GRANTS.GOV ) Search Grants<br>VIEW GRANT OPPORTUNITY<br>USDA USDA-NIFA-FINI-006393<br>Food Insecurity Nutrition Incentive (<br>Department of Agriculture                                                                                              |                                                                                                    |                                                                                                    |                                                                                                    |               |
| USDA-NIFA-FINI-006393<br>Food Insecurity Nutrition Incentive (<br>Department of Agriculture                                                                                                    |                                                                                                    |                                                                                                    |                                                                                                    |               |
| National Institute of Food and Agric                                                                                                    | Competitive Grant Program                                                                                                    |                                                                                                    | «                                                                                                    | « Back   Link |
| SYNOPSIS VERSION HISTORY RELATED DOCUM                                                                                                    | IENTS PACKAGE                                                                                                    |                                                                                                    | Drint Daalyaan List                                                                                                    | 2             |
| Select Grant Opportunity Package                                                                                                    |                                                                                                    |                                                                                                    | Print Package List                                                                                                    | -             |
| READ BELOW BEFORE YOU APPLY FOR THIS GRANT<br>Before you can view and complete an application pack<br>incompatible versions of Adobe Reader. To prevent a<br>Adobe Reader. If more than one person is working on<br>Compatibility.                    | T!<br>kage, you MUST have Adobe Reader installed. Package<br>validation error, it is now recommended you uninstall a<br>the application package, ALL applicants must be using | es are posted in Adobe Reader form<br>any earlier versions of Adobe Read<br>g the same software version. Click | at. You may receive a validation error usi<br>er and install the latest compatible version<br>for more information on Adobe Reader | ing<br>n of   |
| Below is a list of the Opportunity Package(s) currently available<br>Click the corresponding link to continue.                                                                                                    | for the Funding Opportunity.                                                                                                    |                                                                                                    |                                                                                                    |               |
| CFDA Competition ID Con                                                                                                    | mpetition Title Opportunity Package ID                                                                                                    | Opening Date Cle                                                                                               | sing Date Workspace Action                                                                                                    | ns            |
| 10.331                                                                                                    | PKG00234902                                                                                                    | 09/22/2017 12                                                                                                  | /13/2017 Yes Preview                                                                                                    | Apply Select  |

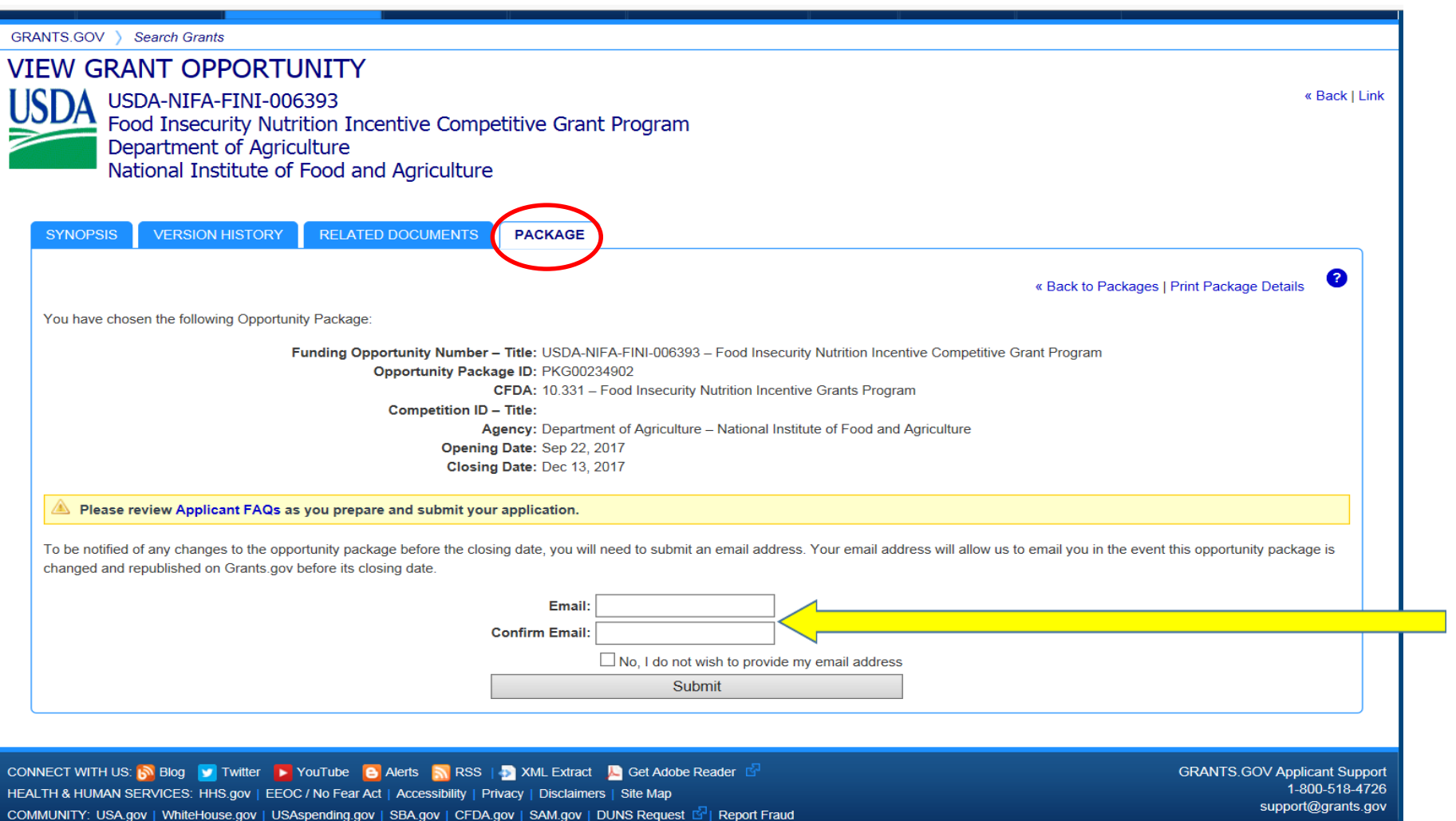

**OPTIONAL:** Register to receive FOA electronic updates.

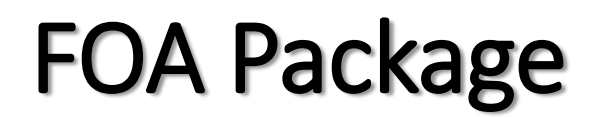

| IOPSIS VERSION HISTORY RELATED DOCUMENTS PACKAGE                                                                                                |                                                                     |               |
|----------------------------------------------------------------------------------------------------|---------------------------------------------------------------------|---------------|
|                                                                                                    | « Back to Packages   Print Package Details ?                        |               |
| have chosen the following Opportunity Package:                                                                                                  |                                                                     |               |
| Funding Opportunity Number – Title: USDA-NIFA-FINI-006<br>Opportunity Package ID: PKG00234902<br>CFDA: 10.331 – Food Insecu                     | 393 – Food Insecurity Nutrition Incentive Competitive Grant Program |               |
| Competition ID – Title:<br>Agency: Department of Agricul<br>Opening Date: Sep 22, 2017<br>Closing Date: Dec 13, 2017                            | ture – National Institute of Food and Agriculture                   |               |
| e you did not subscribe, you will not be notified of any future changes to this Opportunity Package.                                            | . If you would like to receive notifications please click here.     |               |
| Please review Applicant FAQs as you prepare and submit your application.                                                                        |                                                                     | SELECT 'Login |
| otion 1: Apply Now Using Workspace                                                                                                    | Option 2: Download Legacy Application Package                       | Apply Now' to |
| Login to Apply Now »                                                                                                    | nere to learn new to get started with monopace.                     |               |
| rkspace is our enhanced application submission feature, which helps organizations and individuals ate, complete, and submit grant applications. | To use the legacy application method, use the buttons below:        | create a      |
| nt to learn how to get started? Click here.                                                                                                    | Download Instructions » Download Package »                          | Workspace     |
|                                                                                                    |                                                                     |               |

|                                                                                                    | Register as a New User » 💡                                                                                                    | -                                                                    |
|----------------------------------------------------------------------------------------------------|----------------------------------------------------------------------------------------------------|----------------------------------------------------------------------|
|                                                                                                    | Select Account Type:<br>APPLICANT GRANTOR EBIZ POC<br>Applicant Login<br>Login below for additonal Applicant features. To track your application without logging in, visit the Track My<br>Application page. If you do not have a Username and Password, please Register as a New User.<br>USERNAME: LOGIN<br>Change My Password<br>Forgot My Username                                                                                                    | Login: Using<br>Username and<br>Password created<br>when registering |
| <ul> <li>Warning Notice</li> <li>This warning banner provides privacy a network, (2) all computers connected to</li> <li>This system is provided for Governmen</li> <li>Unauthorized or improper use of this sy</li> <li>Personal use of social media and netwo</li> <li>By using this system, you understand a</li> <li>The Government may monitor, rexpectation of privacy regarding seize any communication or dat</li> <li>Any communication or data transition</li> </ul> | I Forgot My Password/Unlock My Account<br>Ind security notices consistent with applicable federal laws, directives, and other federal guidance for accessing this Government system, which includes (1) this computer<br>this network, and (3) all devices and storage media attached to this network or to a computer on this network.<br>tauthorized use only.<br>stem is prohibited and may result in disciplinary action and/or civil and criminal penalties.<br>orking sites on this system is limited as to not interfere with official work duties and is subject to monitoring.<br>d consent to the following:<br>ecord, and audit your system usage, including usage of personal devices and email systems for official duties or to conduct HHS business. Therefore, you have no reasonable<br>a transiting or stored on this system.<br>siting or stored on this system.<br>siting or stored on this system may be disclosed or used for any lawful Government purpose.<br>MALE Extract Second Accessibility Privacy Disclaimers Site Map<br>Spending gov   SBA.gov   CEDA.gov   SAM.gov   DUNS Request C   Report Fraud | in Workspace                                                         |

| National Institutes of Health                                                                                                    |                                                                                                    |                       |
|----------------------------------------------------------------------------------------------------|----------------------------------------------------------------------------------------------------|-----------------------|
| SYNOPSIS VERSION HISTORY RELATED DOCUMENTS PACKAGE                                                                                                    |                                                                                                    |                       |
|                                                                                                    | « Back to Packages   Print Package Details                                                                                                    |                       |
| You have chosen the following Opportunity Package:                                                                                                    |                                                                                                    |                       |
| Funding Opportunity Number – Title: PAR-16-222 – He<br>Opportunity Package ID: PKG00223221<br>CFDA:<br>Competition ID – Title: FORMS-D – Use<br>Agency: Department of He<br>Opening Date: Jul 09, 2016<br>Closing Date: Apr 11, 2019 | alth Services Research on Minority Health and Health Disparities (R21)<br>for due dates on or after May 25, 2016<br>alth and Human Services – National Institutes of Health |                       |
| Since you did not subscribe, you will not be notified of any future changes to this Opportunity Package.                                                                                                    | Il you would like to receive notifications please click here.                                                                                                    |                       |
| Option 1: Apply Now Using Workspace                                                                                                    | Option 2: Download Legacy Application Package                                                                                                    |                       |
| Please enter required information to Create Workspace:                                                                                                    | The legacy application package continues to be available for a limited time (see details). Please click here to learn how to get started with Workspace.                    | Complete:             |
| *Application Filing Name:                                                                                                    |                                                                                                    | (Application          |
|                                                                                                    | Download Instructions » Download Package »                                                                                                    | Application           |
| Create Workspace »                                                                                                    | Download Instructions * Download Fackage *                                                                                                    |                       |
| The following workspaces were previously created                                                                                                    |                                                                                                    | Filing Name           |
|                                                                                                    |                                                                                                    | C C                   |
| Workspace ID DUNS Date Created Owner Phone Number Actions                                                                                                    |                                                                                                    |                       |
| WS00067424         1915102390000         09/12/2017         Janet Boyles         304-293-9204         Manage Workspace                                                                                                    | e                                                                                                    |                       |
| Workspace is our enhanced application submission feature, which helps organizations and individual<br>create, complete, and submit grant applications.                                                                               | s                                                                                                    | <b>Select:</b> 'Creat |
| Want to learn how to get started? Click here.                                                                                                    |                                                                                                    | Workspace'            |

Role of Workspace Owner automatically assigned to Creator

## Workspace - Forms

|                   | 1                                                                                           |                                                                             |                                           |                                          |                                                                     |                                               |                                                           | HELP   M                | ANAGE SUBSCRIPTIONS   MANAGE ACCOUNT   LOGOUT                                   |                                       |
|-------------------|---------------------------------------------------------------------------------------------|-----------------------------------------------------------------------------|-------------------------------------------|------------------------------------------|---------------------------------------------------------------------|-----------------------------------------------|-----------------------------------------------------------|-------------------------|---------------------------------------------------------------------------------|---------------------------------------|
|                   | GRANTS.                                                                                     | GOV™                                                                        |                                           |                                          |                                                                     |                                               | SEARCH                                                    | I: Grant Oppo           | rtunities 💟 Enter Keyword GO                                                    |                                       |
| FIND. APPL        | Y. SUCCEED."                                                                                |                                                                             |                                           |                                          |                                                                     |                                               |                                                           |                         |                                                                                 |                                       |
| HOME              | LEARN GRANTS -                                                                              | SEARCH GR                                                                   | ANTS A                                    | PPLICANTS - GRAN                         | NTORS - SYSTEM-T                                                    | O-SYSTEM-                                     | FORMS - O                                                 | UTREACH 🗸               | SUPPORT                                                                         |                                       |
| GRANTS.GO         | V ) Applicants )                                                                            | Manage Work                                                                 | space                                     |                                          |                                                                     |                                               |                                                           |                         |                                                                                 |                                       |
| MANAG             | GE WORKS                                                                                    | PACE                                                                        |                                           | 🕑 Сге                                    | eated 🛛 🔵 Fill Out Fo                                               | orms 🔵 Co                                     | mplete and Notif                                          | y AOR                   | Submit Agency Received ?                                                        |                                       |
| USD/              | USDA-NIFA-AFR<br>Agriculture and<br>Foundational Pr<br>Department of A<br>National Institut | RI-006351 - PKG<br>Food Research<br>ogram<br>Agriculture<br>e of Food and A | 00231901<br>h Initiative -<br>Agriculture | Application Filing Na<br>Workspace       | ame: Mary Test 1 [Edit<br>e ID: WS00068361<br>Workson Mary Holleran | AOR Last S<br>SAM E                           | kspace Status: F<br>ubmitted Date: -<br>xpiration Date: J | vew<br><br>lul 24, 2018 | Opening Date: Apr 11, 2017<br>Closing Date: Sep 30, 2018<br>DUNS: 1915102390000 | Workspace ID                          |
| FORMS             | PARTICIPANTS                                                                                | ACTIVITY                                                                    | DETAILS                                   | ]                                        |                                                                     |                                               |                                                           |                         |                                                                                 |                                       |
| Works<br>Applicat | pace Actions:                                                                               | ns - Users are<br>Form Nar                                                  | encouraged<br>ne (Click to Pr             | to follow <u>antivirus be</u><br>review) | Previe<br>est practices when D<br>Requirement                       | w Application<br>ownloading In<br>Form Status | Forms Check                                               | K Application           | Complete and Notify AOR Delete Download Instructions > ? Actions                | Mandatory Forms<br>load automatically |
| ~                 | SF424 (R & R) [V                                                                            | 2.0]                                                                        |                                           |                                          | Mandatory                                                           |                                               |                                                           |                         | Lock   Download   Upload   Reuse   Webform                                      |                                       |
| ~                 | AFRI PROJECT                                                                                | TYPE [V1.0]                                                                 |                                           |                                          | Mandatory                                                           |                                               |                                                           |                         | Lock   Download   Upload   Reuse   Webform                                      |                                       |
| ~                 | Research & Relat                                                                            | ted Budget [V1.3                                                            | ]                                         |                                          | Mandatory                                                           |                                               |                                                           |                         | Lock   Download   Upload   Reuse   Webform                                      |                                       |
| ~                 | Research and Re                                                                             | lated Senior/Key                                                            | / Person Profil                           | e (Expanded) [V2.0]                      | Mandatory                                                           |                                               |                                                           |                         | Lock   Download   Upload   Reuse   Webform                                      |                                       |
| ~                 | Research And Re                                                                             | lated Other Proj                                                            | ect Information                           | n [V1.3]                                 | Mandatory                                                           |                                               |                                                           |                         | Lock   Download   Upload   Reuse   Webform                                      |                                       |
| ~                 | Research & Relat                                                                            | ted Personal Dat                                                            | ta [V1.2]                                 |                                          | Mandatory                                                           |                                               |                                                           |                         | Lock   Download   Upload   Reuse   Webform                                      |                                       |
| ~                 | Project/Performar                                                                           | nce Site Locatior                                                           | n(s) [V2.0]                               |                                          | Mandatory                                                           |                                               |                                                           |                         | Lock   Download   Upload   Reuse   Webform                                      | <b>Solact:</b> $E \cap A$             |
| ~                 | NIFA Supplement                                                                             | tal Information [\                                                          | /1.2]                                     |                                          | Mandatory                                                           |                                               |                                                           |                         | Lock   Download   Upload   Reuse   Webform                                      | JEIELL. FUA-                          |
|                   | R & R Subaward                                                                              | Budget Attachm<br>ORMS: 0                                                   | ent(s) Form 5                             | YR 30 ATT [V1.3]                         | Optional                                                            |                                               |                                                           |                         | Lock   Download   Upload   Reuse   Webform                                      | required Optional                     |

### Workspace - Participants

|                                                              |                                                                                                    |                                                                          |                                                                                                  |                                                                                   |                                                                                    | ELP   MANAGE S                  | JBSCRIPTIONS   MANAGE ACCOUNT                                           | LOGOUT                                |                                          |
|--------------------------------------------------------------|----------------------------------------------------------------------------------------------------|--------------------------------------------------------------------------|--------------------------------------------------------------------------------------------------|-----------------------------------------------------------------------------------|------------------------------------------------------------------------------------|---------------------------------|-------------------------------------------------------------------------|---------------------------------------|------------------------------------------|
| GRA                                                          |                                                                                                    |                                                                          |                                                                                                  |                                                                                   | SEARCH: Gr                                                                         | nt Opportunities                | Enter Keyword                                                           | GO                                    |                                          |
| FIND. APPLY. SUC                                             |                                                                                                    |                                                                          |                                                                                                  |                                                                                   |                                                                                    |                                 |                                                                         |                                       |                                          |
| HOME LEARN                                                   | GRANTS SEARCH GRANT                                                                                                    | S APPLICANTS                                                             | GRANTORS - S                                                                                     | YSTEM-TO-SYSTEM▼                                                                  | FORMS - OUTRE                                                                      | ACH - SUPPC                     | RT                                                                      |                                       |                                          |
| GRANTS.GOV ) A                                               | Applicants > Manage Workspac                                                                                                    | e                                                                        |                                                                                                  |                                                                                   |                                                                                    |                                 |                                                                         |                                       |                                          |
| MANAGE V                                                     | VORKSPACE                                                                                                    |                                                                          | Created 😶 Fi                                                                                     | ill Out Forms 🔶 Cor                                                               | nplete and Notify AOF                                                              | Submit                          | Agency Received                                                         | 0                                     |                                          |
| FORMS PART                                                   | DA-NIFA-AFRI-006351 - PKG0023<br>iculture and Food Research Init<br>ndational Program<br>artment of Agriculture<br>onal Institute of Food and Agric<br>TICIPANTS | 31901 Application<br>iative - Work<br>Culture Work<br>ETAILS             | on Filing Name: Mary Te:<br>Workspace ID: WS0006<br>AOR Status: Active<br>kspace Owner: Janet Bo | st 1 [Edit Name]<br>38361 Work<br>Last Su<br>pyles SAM E2<br>Export Detailed Data | space Status: In Pro.<br>Jbmitted Date:<br>kpiration Date: Jul 24<br>Add from Work | ress<br>2018<br>pace Organizati | Opening Date: Apr 11, 20<br>Closing Date: Sep 30, 20<br>DUNS: 191510238 | 17<br>18<br>90000                     | To Add Participants - Must be Registered |
| 1-2 of 2 Records                                             |                                                                                                    |                                                                          |                                                                                                  |                                                                                   |                                                                                    |                                 |                                                                         |                                       |                                          |
| Username 💠                                                   | Participant Name 💠                                                                                                    | Phone Number \$                                                          | Email ≎                                                                                          | Form Acces                                                                        | s 🗘 Authorized                                                                     | o Submit 💠                      | Actions                                                                 |                                       | іп vvorkspace                            |
| jcboyles                                                     | Janet Boyles                                                                                                    | 304-293-9204                                                             | janet.boyles@mail.wvu.e                                                                          | edu All                                                                           | )                                                                                  | es F                            | Remove   Make Owner   Manage Acces                                      | s                                     |                                          |
| maryh27                                                      | Mary Holleran                                                                                                    | 304-293-6440                                                             | mary.holleran@mail.wvu                                                                           | .edu All                                                                          |                                                                                    | lo F                            | Remove   Make Owner   Manage Acces                                      | s                                     |                                          |
| 1-2 of 2 Records                                             |                                                                                                    |                                                                          |                                                                                                  |                                                                                   |                                                                                    |                                 |                                                                         |                                       |                                          |
| <                                                            |                                                                                                    |                                                                          |                                                                                                  |                                                                                   |                                                                                    |                                 |                                                                         | >                                     |                                          |
| CONNECT WITH US:<br>HEALTH & HUMAN SET<br>COMMUNITY: USA.gov | Blog ▼ Twitter ► YouTube<br>RVICES: HHS.gov   EEOC / No Fea<br>/ WhiteHouse.gov   USAspending                                                                    | O Alerts S RSS  <br>ar Act   Accessibility   Pr<br>gov   SBA.gov   CFDA. | XML Extract 📙 Get Adol<br>ivacy   Disclaimers   Site M<br>gov   SAM.gov   DUNS Req               | be Reader 답<br>ap<br>quest 답   Report Fraud                                       |                                                                                    |                                 | GRANTS.GOV Applica<br>1-800<br>support@                                 | nt Support<br>-518-4726<br>grants.gov |                                          |

## Workspace - Participants

|                                                              |                                                                                                   | Add Participant by Us                                                              | ername                                                                                                    |                                                          |                            | UBSCRIPTIONS   MANAGE ACCOUNT   LOGOUT                                          |
|--------------------------------------------------------------|---------------------------------------------------------------------------------------------------|------------------------------------------------------------------------------------|----------------------------------------------------------------------------------------------------|----------------------------------------------------------|----------------------------|---------------------------------------------------------------------------------|
| GRANTS.GOV ) AP                                              | NTS.GOV <sup>34</sup><br>SRANTS SEARCH G<br>plicants Manage Wor<br>ORKSPACE                       | Please enter Usernan                                                               | *Username: MBonasso<br>Name: Mary L Bonasso<br>Email: mary.bonasso@mai<br>orm Access:  All Forms inclu<br>Non-Budget Fo | Form Access:<br>× Se<br>.wvu.edu<br>uding Budget<br>orms | arch                       | Enter Keyword GO ORT Agency Received                                            |
| USDA<br>Foun<br>Depa<br>Natio                                | ulture and Food Researc<br>dational Program<br>rtment of Agriculture<br>nal Institute of Food and |                                                                                    | Save                                                                                                    | Cancel                                                   |                            | Opening Date: Apr 11, 2017<br>Closing Date: Sep 30, 2018<br>DUNS: 1915102390000 |
| FORMS PARTI                                                  | CIPANTS ACTIVITY                                                                                  | DETAILS                                                                            |                                                                                                    |                                                          |                            |                                                                                 |
| Workspace Part                                               | icipants:                                                                                         |                                                                                    | Export                                                                                                    | Detailed Data A                                          | dd from Workspace Organiza | ation » Add by Username » ?                                                     |
| 1-2 of 2 Records                                             |                                                                                                   |                                                                                    |                                                                                                    |                                                          |                            | a (4                                                                            |
| Username 🗘                                                   | Participant Name 🗘                                                                                | Phone Number 🗘                                                                     | Email 🗘                                                                                                    | Form Access 🗘                                            | Authorized to Submit 🗘     | Actions                                                                         |
| jcboyles                                                     | Janet Boyles                                                                                      | 304-293-9204                                                                       | janet.boyles@mail.wvu.edu                                                                                               | All                                                      | Yes                        | Remove   Make Owner   Manage Access                                             |
| maryh27                                                      | Mary Holleran                                                                                     | 304-293-6440                                                                       | mary.holleran@mail.wvu.edu                                                                                              | All                                                      | No                         | Remove   Make Owner   Manage Access                                             |
| 1-2 of 2 Records                                             |                                                                                                   |                                                                                    |                                                                                                    |                                                          |                            | ia (d <b>1</b>                                                                  |
| CONNECT WITH US:<br>HEALTH & HUMAN SER<br>COMMUNITY: USA.gov | Blog 🔽 Twitter 🚺 YouTub<br>/ICES: HHS.gov   EEOC / No<br>  WhiteHouse.gov   USAspend              | e 🔁 Alerts 🔝 RSS   🗗<br>Fear Act   Accessibility   Pr<br>ing.gov   SBA.gov   CFDA. | XML Extract 📙 Get Adobe Reader<br>vacy   Disclaimers   Site Map<br>jov   SAM.gov   DUNS Request 🗗                       | 다.<br>Report Fraud                                       |                            | GRANTS.GOV Applicant Support<br>1-800-518-4726<br>support@grants.gov            |

## Workspace - Activity

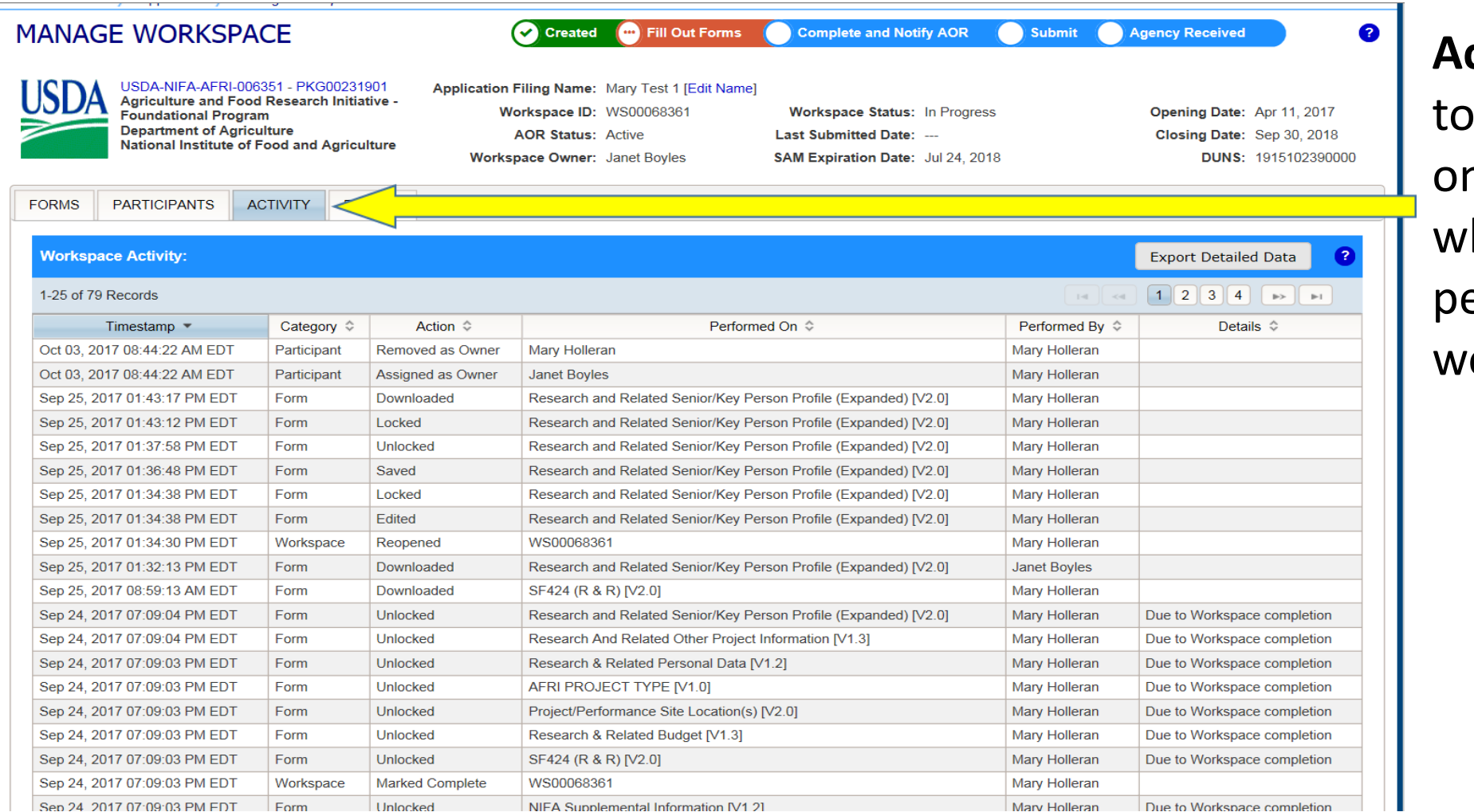

Activity Log is used to track who works on a proposal and when they performed the work.

## Workspace - Forms

|                                                                                                    |                                                                                                    |                                                                                                    |                                                                                                    |                                                                 | HELP M                                                                                                    | ANAGE SUBSCRIPTIONS   MANAGE ACCOUNT   LOGOU                                                                                                    | т                                            |
|----------------------------------------------------------------------------------------------------|----------------------------------------------------------------------------------------------------|----------------------------------------------------------------------------------------------------|----------------------------------------------------------------------------------------------------|-----------------------------------------------------------------|----------------------------------------------------------------------------------------------------|----------------------------------------------------------------------------------------------------|----------------------------------------------|
|                                                                                                    |                                                                                                    |                                                                                                    |                                                                                                    | SEARCH                                                          | : Grant Oppo                                                                                                    | rtunities 🗸 Enter Keyword GC                                                                                                    |                                              |
| APPLY. SUCCEED?                                                                                                    | S.GOV-                                                                                                    |                                                                                                    |                                                                                                    |                                                                 |                                                                                                    |                                                                                                    |                                              |
| ME LEARN GRANTS                                                                                                    | S- SEARCH GRANTS APPLICANTS - GRANT                                                                                                    | DRS - SYSTEM-TO                                                                                                    | D-SYSTEM-                                                                                                    | FORMS - OI                                                      | JTREACH 👻                                                                                                    | SUPPORT                                                                                                    |                                              |
| NTS.GOV ) Applicants                                                                                                    | s ) Manage Workspace                                                                                                    |                                                                                                    |                                                                                                    |                                                                 | Į                                                                                                    |                                                                                                    |                                              |
| ANAGE WORL                                                                                                    |                                                                                                    | ed 📀 Fill Out For                                                                                                    | rms Co                                                                                                    | mplete and Notify                                               | AOR                                                                                                    | Submit Agency Received ?                                                                                                    |                                              |
|                                                                                                    |                                                                                                    |                                                                                                    |                                                                                                    |                                                                 |                                                                                                    |                                                                                                    | Mandatory Forms                              |
| USDA-NIFA-<br>Agriculture a<br>Foundationa<br>Department<br>National Inst                                                                                                    | AFRI-006351 - PKG00231901<br>and Food Research Initiative -<br>al Program<br>of Agriculture<br>titute of Food and Agriculture<br>AOR Statu<br>Workspace Own                                                                                                    | ne: Mary Test 1 [Edit N<br>D: WS00068361<br>us: Workspace needs /<br>er: Mary Holleran                                                                                                    | Name]<br>Work<br>AOR Last Su<br>SAM Ex                                                                                                    | kspace Status: N<br>ubmitted Date:<br>xpiration Date: J         | lew<br><br>ul 24, 2018                                                                                                    | Opening Date: Apr 11, 2017<br>Closing Date: Sep 30, 2018<br>DUNS: 1915102390000                                                                                                    | ,<br>load automatically                      |
|                                                                                                    | TS ACTIVITY DETAILS                                                                                                    |                                                                                                    |                                                                                                    |                                                                 |                                                                                                    |                                                                                                    |                                              |
| -Workspace Actions:                                                                                                    |                                                                                                    | Broviou                                                                                                    | w Application (                                                                                                    | Forms                                                           | k Application                                                                                                    | Complete and Netify AOR Delete                                                                                                    |                                              |
| Workspace Actions:                                                                                                    | orms - Users are encouraged to follow <u>antivirus bes</u>                                                                                                    | Preview<br>t practices when Do                                                                                                    | w Application F                                                                                                    | Forms Chec                                                      | k Application<br>Forms:                                                                                                    | Complete and Notify AOR Delete Download Instructions » ?                                                                                                    |                                              |
| Workspace Actions: –                                                                                                    | orms - Users are encouraged to follow <u>antivirus bes</u><br>Form Name (Click to Preview)                                                                                                    | Preview<br>t practices when Do<br>Requirement                                                                                                    | w Application F<br>wwnloading In<br>Form Status                                                                                                    | Forms Chec<br>structions and I<br>Last Updated<br>Date/Time     | k Application<br>Forms:<br>Locked By                                                                                                    | Complete and Notify AOR Delete Download Instructions » ? Actions                                                                                                    |                                              |
| Workspace Actions: –                                                                                                    | orms - Users are encouraged to follow <u>antivirus bes</u><br>Form Name (Click to Preview)<br>R) [V2.0]                                                                                                    | Preview<br>t practices when Do<br>Requirement<br>Mandatory                                                                                                    | w Application F<br>wwnloading In<br>Form Status                                                                                                    | Forms Chec<br>structions and I<br>Last Updated<br>Date/Time     | k Application<br>Forms:<br>Locked By                                                                                                    | Complete and Notify AOR Delete Download Instructions » Cons Lock   Download   Upload   Reuse   Webform                                                                                                    |                                              |
| Workspace Actions:<br>Application Package F<br>Include<br>in<br>Package<br>SF424 (R & R<br>SF424 (R & R<br>AFRI PROJEC                                                                                                    | orms - Users are encouraged to follow <u>antivirus bes</u><br>Form Name (Click to Preview)<br>R) [V2.0]<br>CT TYPE [V1.0]                                                                                                    | Preview<br>t practices when Do<br>Requirement<br>Mandatory<br>Mandatory                                                                                                    | w Application F<br>wwnloading In<br>Form Status<br>                                                                                                    | Forms Chec<br>structions and I<br>Last Updated<br>Date/Time<br> | k Application<br>Forms:<br>Locked By                                                                                                    | Complete and Notify AOR Delete Download Instructions » Actions Lock   Download   Upload   Reuse   Webform Lock   Download   Upload   Reuse   Webform                                                                                                    | Select:                                      |
| Workspace Actions:                                                                                                    | orms - Users are encouraged to follow <u>antivirus bes</u><br>Form Name (Click to Preview)<br>R) [V2.0]<br>CT TYPE [V1.0]<br>Related Budget [V1.3]                                                                                                    | Preview<br>t practices when Do<br>Requirement<br>Mandatory<br>Mandatory<br>Mandatory                                                                                                    | w Application F<br>wwnloading In<br>Form Status<br><br>                                                                                                    | Forms Check                                                     | K Application<br>Forms:<br>Locked By<br>                                                                                                    | Complete and Notify AOR Delete Download Instructions » Actions Lock   Download   Upload   Reuse   Webform Lock   Download   Upload   Reuse   Webform Lock   Download   Upload   Reuse   Webform                                                                                                    | Select:                                      |
| Workspace Actions: –<br>Application Package F<br>Include<br>in<br>Package<br>SF424 (R & R<br>AFRI PROJEC<br>Research & R<br>Research and                                                                                                    | orms - Users are encouraged to follow <u>antivirus bes</u><br>Form Name (Click to Preview)<br>R) [V2.0]<br>CT TYPE [V1.0]<br>Related Budget [V1.3]<br>d Related Senior/Key Person Profile (Expanded) [V2.0]                                                                                                    | Preview<br>t practices when Do<br>Requirement<br>Mandatory<br>Mandatory<br>Mandatory<br>Mandatory                                                                                                    | v Application F<br>wnloading In<br>Form Status<br><br><br>                                                                                                    | Forms Check                                                     | K Application<br>Forms:<br>Locked By                                                                                                    | Complete and Notify AOR Delete Download Instructions » Actions Lock   Download   Upload   Reuse   Webform Lock   Download   Upload   Reuse   Webform Lock   Download   Upload   Reuse   Webform Lock   Download   Upload   Reuse   Webform                                                                                                    | Select:                                      |
| Workspace Actions:                                                                                                    | Form Name (Click to Preview)<br>R) [V2.0]<br>CT TYPE [V1.0]<br>Related Budget [V1.3]<br>d Related Senior/Key Person Profile (Expanded) [V2.0]<br>d Related Other Project Information [V1.3]                                                                                                    | Preview t practices when Do Requirement Mandatory Mandatory Mandatory Mandatory Mandatory Mandatory Mandatory                                                                                                    | v Application f<br>ownloading In<br>Form Status<br><br><br><br>                                                                                                    | Forms Check                                                     | K Application<br>Forms:<br>Locked By<br><br><br>                                                                                                    | Complete and Notify AOR Delete Download Instructions >  Actions Lock   Download   Upload   Reuse   Webform Lock   Download   Upload   Reuse   Webform Lock   Download   Upload   Reuse   Webform Lock   Download   Upload   Reuse   Webform Lock   Download   Upload   Reuse   Webform Lock   Download   Upload   Reuse   Webform                                                                                                    | <i>Select:</i><br>'Webform' to               |
| Workspace Actions:         Application Package F         Include<br>in<br>Package         Include<br>in<br>Package <t< td=""><td>Form Name (Click to Preview)<br/>R) [V2.0]<br/>CT TYPE [V1.0]<br/>Related Budget [V1.3]<br/>d Related Senior/Key Person Profile (Expanded) [V2.0]<br/>d Related Other Project Information [V1.3]<br/>Related Personal Data [V1.2]</td><td>Preview t practices when Do Requirement Mandatory Mandatory Mandatory Mandatory Mandatory Mandatory Mandatory Mandatory Mandatory Mandatory Mandatory</td><td>Form Status</td><td>Forms Check</td><td>K Application<br/>Forms:<br/>Locked By<br/><br/><br/><br/><br/></td><td>Complete and Notify AOR Delete Download Instructions » C Actions Lock   Download   Upload   Reuse   Webform Lock   Download   Upload   Reuse   Webform Lock   Download   Upload   Reuse   Webform Lock   Download   Upload   Reuse   Webform Lock   Download   Upload   Reuse   Webform Lock   Download   Upload   Reuse   Webform Lock   Download   Upload   Reuse   Webform Lock   Download   Upload   Reuse   Webform</td><td><i>Select:</i><br/>'Webform' to</td></t<> | Form Name (Click to Preview)<br>R) [V2.0]<br>CT TYPE [V1.0]<br>Related Budget [V1.3]<br>d Related Senior/Key Person Profile (Expanded) [V2.0]<br>d Related Other Project Information [V1.3]<br>Related Personal Data [V1.2]                                                                                                | Preview t practices when Do Requirement Mandatory Mandatory Mandatory Mandatory Mandatory Mandatory Mandatory Mandatory Mandatory Mandatory Mandatory                                                                               | Form Status                                                                                                    | Forms Check                                                     | K Application<br>Forms:<br>Locked By<br><br><br><br><br>                                                                                                    | Complete and Notify AOR Delete Download Instructions » C Actions Lock   Download   Upload   Reuse   Webform Lock   Download   Upload   Reuse   Webform Lock   Download   Upload   Reuse   Webform Lock   Download   Upload   Reuse   Webform Lock   Download   Upload   Reuse   Webform Lock   Download   Upload   Reuse   Webform Lock   Download   Upload   Reuse   Webform Lock   Download   Upload   Reuse   Webform                                                                                                    | <i>Select:</i><br>'Webform' to               |
| Workspace Actions:                                                                                                    | Form Name (Click to Preview)<br>R) [V2.0]<br>CT TYPE [V1.0]<br>Related Budget [V1.3]<br>d Related Senior/Key Person Profile (Expanded) [V2.0]<br>d Related Other Project Information [V1.3]<br>Related Personal Data [V1.2]<br>rmance Site Location(s) [V2.0]                                                              | Preview<br>t practices when Do<br>Requirement<br>Mandatory<br>Mandatory<br>Mandatory<br>Mandatory<br>Mandatory<br>Mandatory<br>Mandatory<br>Mandatory<br>Mandatory                                                                  | V Application F<br>V Application F<br>Form Status<br><br>   | Forms Check                                                     | K Application<br>Forms:<br>Locked By<br><br><br><br><br><br><br>                                                                                                    | Complete and Notify AOR Delete Download Instructions » Actions Lock   Download   Upload   Reuse   Webform Lock   Download   Upload   Reuse   Webform Lock   Download   Upload   Reuse   Webform Lock   Download   Upload   Reuse   Webform Lock   Download   Upload   Reuse   Webform Lock   Download   Upload   Reuse   Webform Lock   Download   Upload   Reuse   Webform Lock   Download   Upload   Reuse   Webform Lock   Download   Upload   Reuse   Webform Lock   Download   Upload   Reuse   Webform                                                                                                    | Select:<br>'Webform' to<br>open forms        |
| Workspace Actions:<br>Application Package F<br>Include<br>Package<br>SF424 (R & F<br>AFRI PROJEC<br>Research & R<br>Research And<br>Research And<br>Project/Perfor<br>NIFA Supplem                                                                                                    | Form Name (Click to Preview)<br>Form Name (Click to Preview)<br>R) [V2.0]<br>CT TYPE [V1.0]<br>Related Budget [V1.3]<br>d Related Senior/Key Person Profile (Expanded) [V2.0]<br>d Related Other Project Information [V1.3]<br>Related Personal Data [V1.2]<br>rmance Site Location(s) [V2.0]<br>mental Information [V1.2] | Preview<br>t practices when Do<br>Requirement<br>Mandatory<br>Mandatory<br>Mandatory<br>Mandatory<br>Mandatory<br>Mandatory<br>Mandatory<br>Mandatory<br>Mandatory<br>Mandatory<br>Mandatory<br>Mandatory<br>Mandatory<br>Mandatory | v Application F<br>vonloading In<br>Form Status<br><br> | Forms Check                                                     | K Application<br>Forms:<br>Locked By<br>Control<br>Control | Complete and Notify AOR       Delete         Download Instructions »       ?         Actions       ?         Lock   Download   Upload   Reuse   Webform       .         Lock   Download   Upload   Reuse   Webform       . | <i>Select:</i><br>'Webform' to<br>open forms |

| SECTIONS:                                                          | SF-424 (R&R)<br>Version 2.0        |                                               |       | OMB Numbe<br>Expiration Date | Form flow is      |
|--------------------------------------------------------------------|------------------------------------|-----------------------------------------------|-------|------------------------------|-------------------|
| 1. Type of Submission                                              |                                    |                                               |       |                              |                   |
| 2. Date Submitted                                                  |                                    |                                               |       |                              | easier to read    |
| 3. Date Received by State                                          | 1. TYPE OF SUBMISSION:             |                                               |       |                              | 1.1               |
| 4. Identifiers                                                     |                                    |                                               |       |                              | while requiring   |
| 5. Applicant information                                           | Select Type of Submission:         | O Pre-application                             | *     |                              |                   |
| 6. Employer Identification                                         |                                    | Application     Changed/Corrected Application |       | $\sim$                       | the same          |
| 7. Type of Applicant                                               |                                    |                                               |       |                              |                   |
| 8. Type of Application                                             |                                    |                                               |       |                              | information as    |
| 9. Name of Federal Agency                                          |                                    |                                               |       |                              | internation as    |
| 10. Catalog of Federal Domestic<br>Assistance Number               | 2. DATE SUBWITTED:                 |                                               |       |                              | Grants.gov legacy |
| 11. Descriptive Title of Applicant's Project                       | Date Submitted:                    |                                               |       |                              |                   |
| 12. Proposed Project                                               | Applicant Identifier:              |                                               |       |                              | packages.         |
| 13. Congressional District of Applicant                            |                                    |                                               |       |                              | P                 |
| 14. Project Director/Principal Investigator<br>Contact Information |                                    |                                               |       |                              |                   |
| 15. Estimated Project Funding                                      | 3 DATE RECEIVED BY STATE           |                                               |       |                              |                   |
| 16. E.O. 12372 Review                                              | S. DATE RECEIVED DI STATE.         |                                               |       |                              |                   |
| 17. Application Certification                                      | Date Received by State:            |                                               |       |                              |                   |
| 18. SFLLL Disclosure of Lobbying Activities                        | Checks Ameliansian Identifian      |                                               |       | \                            | Required fields   |
| 19. Authorized Representative                                      | State Application identifier.      |                                               |       |                              | Required nerve    |
| 20. FTE-Application                                                | •                                  |                                               |       | /                            | are marked        |
| 22. Burden Statement                                               |                                    |                                               |       |                              |                   |
|                                                                    | 4. IDEN IIFIERS:                   |                                               |       |                              | with a rod *      |
|                                                                    | a Federal Identifier               |                                               |       |                              |                   |
|                                                                    |                                    |                                               |       |                              |                   |
|                                                                    | b. Agency Routing Identifier:      |                                               |       |                              |                   |
|                                                                    | e Dravieve Crente nev Tracking ID: |                                               |       |                              |                   |
|                                                                    | SAVE                               | CHECK FOR ERRORS                              | CLOSE |                              |                   |

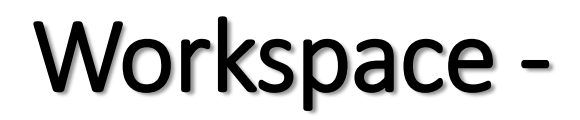

| ORMS                     | Agriculture and Food Research Initiative -<br>Foundational Program<br>Department of Agriculture<br>National Institute of Food and Agriculture<br>Works<br>PARTICIPANTS ACTIVITY DETAILS                                                                                                    | /orkspace ID: W<br>AOR Status: W<br>space Owner: M                         | /S00068361<br>/orkspace has AOR<br>lary Holleran                      | Workspace Status: In Prog<br>Last Submitted Date:<br>SAM Expiration Date: Jul 24,                                                                                                    | gress<br>2018    | Opening Date: Apr 11, 2017<br>Closing Date: Sep 30, 2018<br>DUNS: 1915102390000                                                                                                    |                                        |
|--------------------------|----------------------------------------------------------------------------------------------------|----------------------------------------------------------------------------|-----------------------------------------------------------------------|----------------------------------------------------------------------------------------------------|------------------|----------------------------------------------------------------------------------------------------|----------------------------------------|
| -Worksp                  | bace Actions:                                                                                                    |                                                                            | Preview Ap                                                            | plication Forms Check App                                                                                                    | plication        | Complete and Notify AOR Delete                                                                                                    | Each form page                         |
| Applicati                | on Package Forms - Users are encouraged to follow <u>ant</u>                                                                                                    | ivirus best pra                                                            | <u>ctices</u> when Downl                                              | oading Instructions and Form                                                                                                    | IS:              | Download Instructions » ?                                                                                                    | Each Ionn page                         |
| Include<br>in<br>Package | Form Name (Click to Preview)                                                                                                    | Requirement                                                                | Form Status                                                           |                                                                                                    |                  |                                                                                                    | validated as it is                     |
| ~                        | SF424 (R & R) [V2.0]                                                                                                    | Mandatory                                                                  | Passed                                                                | Sep 24, 2017 06:18:34 PM<br>EDT                                                                                                    |                  | Lock   Download   Upload   Reuse   Webform                                                                                                    | completed                              |
| ~                        | AFRI PROJECT TYPE [V1.0]                                                                                                    | Mandatory                                                                  | Passed                                                                | Sep 24, 2017 06:19:41 PM<br>EDT                                                                                                    |                  | Lock   Download   Upload   Reuse   Webform                                                                                                    | completed                              |
|                          |                                                                                                    |                                                                            |                                                                       |                                                                                                    |                  |                                                                                                    |                                        |
| ~                        | Research & Related Budget [V1.3]                                                                                                    | Mandatory                                                                  | Passed                                                                | Sep 24, 2017 06:29:30 PM<br>EDT                                                                                                    |                  | Lock   Download   Upload   Reuse   Webform                                                                                                    |                                        |
| ✓<br>✓                   | Research & Related Budget [V1.3]<br>Research and Related Senior/Key Person Profile (Expanded)<br>[V2.0]                                                                                                    | Mandatory<br>Mandatory                                                     | Passed<br>In Progress<br>[Locked]                                     | Sep 24, 2017 06:29:30 PM<br>EDT<br>EDT                                                                                                    | Holleran         | Lock   Download   Upload   Reuse   Webform                                                                                                    | Forms being                            |
| <b>V</b><br><b>V</b>     | Research & Related Budget [V1.3]<br>Research and Related Senior/Key Person Profile (Expanded)<br>[V2.0]<br>Research And Related Other Project Information [V1.3]                                                                                                    | Mandatory<br>Mandatory<br>Mandatory                                        | Passed<br>In Progress<br>[Locked]<br>Passed                           | Sep 24, 2017 06:29:30 PM<br>EDT<br>ED1<br>Sep 24, 2017 06:34:40 PM<br>EDT                                                                                                    | <br>Holleran<br> | Lock   Download   Upload   Reuse   Webform Webform Lock   Download   Upload   Reuse   Webform                                                                                                    | Forms being                            |
|                          | Research & Related Budget [V1.3]<br>Research and Related Senior/Key Person Profile (Expanded)<br>[V2.0]<br>Research And Related Other Project Information [V1.3]<br>Research & Related Personal Data [V1.2]                                                                                        | Mandatory<br>Mandatory<br>Mandatory<br>Mandatory                           | Passed<br>In Progress<br>[Locked]<br>Passed<br>Passed                 | Sep 24, 2017 06:29:30 PM<br>EDT<br>EDT<br>Sep 24, 2017 06:34:40 PM<br>EDT<br>Sep 24, 2017 06:35:41 PM<br>EDT                                                                                                    | Holleran         | Lock   Download   Upload   Reuse   Webform<br>Vebform<br>Lock   Download   Upload   Reuse   Webform<br>Lock   Download   Upload   Reuse   Webform                                                                                                    | Forms being worked on                  |
|                          | Research & Related Budget [V1.3]<br>Research and Related Senior/Key Person Profile (Expanded)<br>[V2.0]<br>Research And Related Other Project Information [V1.3]<br>Research & Related Personal Data [V1.2]<br>Project/Performance Site Location(s) [V2.0]                                         | Mandatory<br>Mandatory<br>Mandatory<br>Mandatory<br>Mandatory              | Passed<br>In Progress<br>[Locked]<br>Passed<br>Passed<br>Passed       | Sep 24, 2017 06:29:30 PM<br>EDT<br>Sep 24, 2017 06:34:40 PM<br>EDT<br>Sep 24, 2017 06:35:41 PM<br>EDT<br>Sep 24, 2017 06:37:14 PM<br>EDT                                                                                                    | <br>Holleran<br> | Lock   Download   Upload   Reuse   Webform         Vvebform         Lock   Download   Upload   Reuse   Webform         Lock   Download   Upload   Reuse   Webform         Lock   Download   Upload   Reuse   Webform         Lock   Download   Upload   Reuse   Webform                                                   | Forms being<br>worked on<br>are Locked |
| ×<br>×<br>×              | Research & Related Budget [V1.3]<br>Research and Related Senior/Key Person Profile (Expanded)<br>[V2.0]<br>Research And Related Other Project Information [V1.3]<br>Research & Related Personal Data [V1.2]<br>Project/Performance Site Location(s) [V2.0]<br>NIFA Supplemental Information [V1.2] | Mandatory<br>Mandatory<br>Mandatory<br>Mandatory<br>Mandatory<br>Mandatory | Passed In Progress [Locked] Passed Passed Passed Passed Passed Passed | Sep 24, 2017 06:29:30 PM           EDT           EDT           Sep 24, 2017 06:34:40 PM           EDT           Sep 24, 2017 06:35:41 PM           EDT           Sep 24, 2017 06:37:14 PM           EDT           Sep 24, 2017 06:37:14 PM           EDT           Sep 24, 2017 06:39:22 PM           EDT | Holleran         | Lock   Download   Upload   Reuse   Webform         Vebform         Lock   Download   Upload   Reuse   Webform         Lock   Download   Upload   Reuse   Webform         Lock   Download   Upload   Reuse   Webform         Lock   Download   Upload   Reuse   Webform         Lock   Download   Upload   Reuse   Webform | Forms being<br>worked on<br>are Locked |

CONNECT WITH US: No Blog Vitter VouTube Alerts RS I Mark KILL Extract Adobe Reader Adobe Reader

GRANTS.GOV Applicant Support 1-800-518-4726 support@grants.gov

## Workspace -

| NTS.GO\                                      | <ul> <li>Applicants &gt; Manage Workspace</li> </ul>                                                                                                    |                                                                                                    |                                                                                                    |                                                                                                    |                                              |                                                                                                    |
|----------------------------------------------|----------------------------------------------------------------------------------------------------|----------------------------------------------------------------------------------------------------|----------------------------------------------------------------------------------------------------|----------------------------------------------------------------------------------------------------|----------------------------------------------|----------------------------------------------------------------------------------------------------|
| ANAG                                         | GE WORKSPACE                                                                                                    | Created 🖌 F                                                                                                    | Forms Passed                                                                                                    | Complete and Notify AOR                                                                                                    | Sul                                          | bmit Agency Received                                                                                                    |
| SDA                                          | USDA-NIFA-AFRI-006351 - PKG00231901<br>Agriculture and Food Research Initiative -<br>Foundational Program<br>Department of Agriculture<br>National Institute of Food and Agriculture<br>Works                                                                                                    | Filing Name: Mary Te<br>forkspace ID: WS0000<br>AOR Status: Worksp<br>space Owner: Janet B                                                                                                    | est 1 [Edit Name<br>68361<br>ace has AOR<br>oyles                                                                       | Workspace Status: In Prog<br>Last Submitted Date:<br>SAM Expiration Date: Jul 24,                                                                                                    | ress<br>2018                                 | Opening Date: Apr 11, 2017<br>Closing Date: Sep 30, 2018<br>DUNS: 1915102390000                                                                                                    |
| RMS                                          | PARTICIPANTS ACTIVITY DETAILS                                                                                                    |                                                                                                    |                                                                                                    |                                                                                                    |                                              |                                                                                                    |
|                                              |                                                                                                    |                                                                                                    | Preview Ap                                                                                                    | oplication Forms Check App                                                                                                    | olication                                    | Complete and Notify AOR Delete                                                                                                    |
| <b>pplicati</b><br>Include                   | on Package Forms - Users are encouraged to follow <u>anti</u>                                                                                                    | virus best practices                                                                                                    | Preview Ap                                                                                                    | Check App<br>oading Instructions and Form<br>Last Updated                                                                                                    | s:                                           | Complete and Notify AOR Delete Download Instructions » ? Actions                                                                                                    |
| pplicati<br>Include<br>in<br>Package         | on Package Forms - Users are encouraged to follow <u>anti</u><br>Form Name (Click to Preview)                                                                                                    | Requirement                                                                                                    | Preview Ap                                                                                                    | oading Instructions and Form<br>Last Updated<br>Date/Time                                                                                                    | blication<br>s:<br>Locked By                 | Complete and Notify AOR Delete Download Instructions » 3 Actions                                                                                                    |
| pplication<br>include<br>in<br>Package       | on Package Forms - Users are encouraged to follow <u>anti</u><br>Form Name (Click to Preview)<br>SF424 (R & R) [V2.0]                                                                                                    | Requirement                                                                                                    | Preview Ap                                                                                                    | Check App<br>coading Instructions and Form<br>Last Updated<br>Date/Time<br>Sep 24, 2017 06:18:34 PM EDT                                                                                                    | S:<br>Locked By                              | Complete and Notify AOR Delete Download Instructions » Actions Lock   Download   Upload   Reuse   Webform                                                                                                    |
| Applicati<br>Include<br>in<br>Package        | on Package Forms - Users are encouraged to follow anti<br>Form Name (Click to Preview)<br>SF424 (R & R) [V2.0]<br>AFRI PROJECT TYPE [V1.0]                                                                                                    | Requirement           Mandatory           Mandatory                                                                                                    | Preview Ap                                                                                                    | Check App<br>coading Instructions and Form<br>Last Updated<br>Date/Time<br>Sep 24, 2017 06:18:34 PM EDT<br>Sep 24, 2017 06:19:41 PM EDT                                                                                                    | S:<br>Locked By                              | Complete and Notify AOR Delete Download Instructions » ? Actions Lock   Download   Upload   Reuse   Webform Lock   Download   Upload   Reuse   Webform                                                                                                    |
| Include<br>in<br>Package                     | on Package Forms - Users are encouraged to follow anti<br>Form Name (Click to Preview)<br>SF424 (R & R) [V2.0]<br>AFRI PROJECT TYPE [V1.0]<br>Research & Related Budget [V1.3]                                                                                                    | Ivirus best practices           Requirement           Mandatory           Mandatory           Mandatory                                                                                                    | Preview Ap<br>when Downl<br>Form Status<br>Passed<br>Passed<br>Passed                                                   | Check App<br>Coading Instructions and Form<br>Last Updated<br>Date/Time<br>Sep 24, 2017 06:19:41 PM EDT<br>Sep 24, 2017 06:29:30 PM EDT                                                                                                    | s:<br>Locked By                              | Complete and Notify AOR Delete Download Instructions »  Actions Lock   Download   Upload   Reuse   Webform Lock   Download   Upload   Reuse   Webform Lock   Download   Upload   Reuse   Webform                                                                                                    |
| Application                                  | on Package Forms - Users are encouraged to follow anti<br>Form Name (Click to Preview)<br>SF424 (R & R) [V2.0]<br>AFRI PROJECT TYPE [V1.0]<br>Research & Related Budget [V1.3]<br>Research and Related Senior/Key Person Profile (Expanded) [V2                                                                                                    | Ivirus best practices       Requirement       Mandatory       Mandatory       Mandatory       Mandatory       Mandatory                                                                                                    | Preview Ap<br>when Downl<br>Form Status<br>Passed<br>Passed<br>Passed<br>Passed                                         | Check App<br>coading Instructions and Form<br>Last Updated<br>Date/Time<br>Sep 24, 2017 06:18:34 PM EDT<br>Sep 24, 2017 06:29:30 PM EDT<br>Sep 24, 2017 06:29:30 PM EDT<br>Oct 19, 2017 08:03:37 AM EDT                                                                                                    | S:<br>Locked By<br><br>                      | Complete and Notify AOR Delete Download Instructions »  Actions Lock   Download   Upload   Reuse   Webform Lock   Download   Upload   Reuse   Webform Lock   Download   Upload   Reuse   Webform Lock   Download   Upload   Reuse   Webform                                                                                                    |
| Application<br>in Include<br>Package         | on Package Forms - Users are encouraged to follow anti<br>Form Name (Click to Preview)<br>SF424 (R & R) [V2.0]<br>AFRI PROJECT TYPE [V1.0]<br>Research & Related Budget [V1.3]<br>Research and Related Senior/Key Person Profile (Expanded) [V2<br>Research And Related Other Project Information [V1.3]                                                                                                    | Ivirus best practices       Requirement       Mandatory       Mandatory       Mandatory       Mandatory       Mandatory       Mandatory       Mandatory       Mandatory       Mandatory       Mandatory       Mandatory       Mandatory                                                                                                    | Preview App<br>when Downl<br>Form Status<br>Passed<br>Passed<br>Passed<br>Passed<br>Passed                              | Check App<br>Date/Time<br>Sep 24, 2017 06:18:34 PM EDT<br>Sep 24, 2017 06:19:41 PM EDT<br>Sep 24, 2017 06:29:30 PM EDT<br>Oct 19, 2017 08:03:37 AM EDT<br>Sep 24, 2017 06:34:40 PM EDT                                                                                                    | Locked By                                    | Complete and Notify AOR Delete Download Instructions >  Complete and Notify AOR Delete Download Instructions > Complete and Notify AOR Delete Complete and Notify AOR Delete Complete and |
| Application<br>Include<br>in<br>Package      | on Package Forms - Users are encouraged to follow anti<br>Form Name (Click to Preview)<br>SF424 (R & R) [V2.0]<br>AFRI PROJECT TYPE [V1.0]<br>Research & Related Budget [V1.3]<br>Research and Related Senior/Key Person Profile (Expanded) [V2<br>Research And Related Other Project Information [V1.3]<br>Research & Related Personal Data [V1.2]                                                                                        | Ivirus best practices       Requirement       Mandatory       Mandatory       Mandatory       Mandatory       Mandatory       Mandatory       Mandatory       Mandatory       Mandatory       Mandatory       Mandatory       Mandatory       Mandatory       Mandatory       Mandatory                                                                | Preview Ap<br>when Downl<br>Form Status<br>Passed<br>Passed<br>Passed<br>Passed<br>Passed<br>Passed                     | Check App<br>Check App<br>Coading Instructions and Form<br>Last Updated<br>Date/Time<br>Sep 24, 2017 06:19:41 PM EDT<br>Sep 24, 2017 06:19:41 PM EDT<br>Sep 24, 2017 06:29:30 PM EDT<br>Oct 19, 2017 06:33:74 M EDT<br>Sep 24, 2017 06:34:40 PM EDT<br>Sep 24, 2017 06:35:41 PM EDT                                                                                                    | S:<br>Locked By<br><br><br><br><br>          | Complete and Notify AOR Delete Download Instructions > 3 Actions Lock   Download   Upload   Reuse   Webform Lock   Download   Upload   Reuse   Webform Lock   Download   Upload   Reuse   Webform Lock   Download   Upload   Reuse   Webform Lock   Download   Upload   Reuse   Webform Lock   Download   Upload   Reuse   Webform Lock   Download   Upload   Reuse   Webform                                                                                                    |
| Application<br>Include<br>Include<br>Package | on Package Forms - Users are encouraged to follow anti<br>Form Name (Click to Preview)<br>SF424 (R & R) [V2.0]<br>AFRI PROJECT TYPE [V1.0]<br>Research & Related Budget [V1.3]<br>Research and Related Senior/Key Person Profile (Expanded) [V2<br>Research And Related Other Project Information [V1.3]<br>Research & Related Personal Data [V1.2]<br>Project/Performance Site Location(s) [V2.0]                                         | Avirus best practices       Requirement       Mandatory       Mandatory       Mandatory       Mandatory       Mandatory       Mandatory       Mandatory       Mandatory       Mandatory       Mandatory       Mandatory       Mandatory       Mandatory       Mandatory       Mandatory       Mandatory       Mandatory                                | Preview App<br>when Downl<br>Form Status<br>Passed<br>Passed<br>Passed<br>Passed<br>Passed<br>Passed<br>Passed          | Check App           coading Instructions and Form           Last Updated<br>Date/Time           Sep 24, 2017 06:18:34 PM EDT           Sep 24, 2017 06:19:41 PM EDT           Sep 24, 2017 06:29:30 PM EDT           Oct 19, 2017 08:03:37 AM EDT           Sep 24, 2017 06:34:40 PM EDT           Sep 24, 2017 06:35:41 PM EDT           Sep 24, 2017 06:35:41 PM EDT           Sep 24, 2017 06:35:41 PM EDT                                                                                                    | Distriction           s:           Locked By | Complete and Notify AOR Delete Download Instructions >  Complete and Notify AOR Delete Download Instructions >  Complete and Notify AOR Delete Cock   Download   Upload   Reuse   Webform Lock   Download   Upload   Reuse   Webform Lock   Download   Upload   Reuse   Webform Lock   Download   Upload   Reuse   Webform Lock   Download   Upload   Reuse   Webform Lock   Download   Upload   Reuse   Webform Lock   Download   Upload   Reuse   Webform Lock   Download   Upload   Reuse   Webform Lock   Download   Upload   Reuse   Webform                                                                                                    |
| Application<br>include<br>include<br>Package | on Package Forms - Users are encouraged to follow anti<br>Form Name (Click to Preview)<br>SF424 (R & R) [V2.0]<br>AFRI PROJECT TYPE [V1.0]<br>Research & Related Budget [V1.3]<br>Research and Related Senior/Key Person Profile (Expanded) [V2<br>Research And Related Other Project Information [V1.3]<br>Research & Related Personal Data [V1.2]<br>Project/Performance Site Location(s) [V2.0]<br>NIFA Supplemental Information [V1.2] | Virus best practices       Requirement       Mandatory       Mandatory | Preview Ap<br>when Downl<br>Form Status<br>Passed<br>Passed<br>Passed<br>Passed<br>Passed<br>Passed<br>Passed<br>Passed | Check App           Check App           Coading Instructions and Form           Last Updated<br>Date/Time           Sep 24, 2017 06:18:34 PM EDT           Sep 24, 2017 06:19:41 PM EDT           Sep 24, 2017 06:29:30 PM EDT           Oct 19, 2017 08:03:37 AM EDT           Sep 24, 2017 06:35:41 PM EDT           Sep 24, 2017 06:35:41 PM EDT           Sep 24, 2017 06:37:14 PM EDT           Sep 24, 2017 06:37:14 PM EDT           Sep 24, 2017 06:37:14 PM EDT           Sep 24, 2017 06:37:14 PM EDT           Sep 24, 2017 06:37:14 PM EDT | S:<br>Locked By<br>                          | Complete and Notify AOR Delete Download Instructions » Cartions Cock   Download   Upload   Reuse   Webform Lock   Download   Upload   Reuse   Webform Lock   Download   Upload   Reuse   Webform Lock   Download   Upload   Reuse   Webform Lock   Download   Upload   Reuse   Webform Lock   Download   Upload   Reuse   Webform Lock   Download   Upload   Reuse   Webform Lock   Download   Upload   Reuse   Webform Lock   Download   Upload   Reuse   Webform Lock   Download   Upload   Reuse   Webform                                                                                                    |

Budget will be locked after submission to OSP. All other forms remain editable.

GRANTS GOV Applicant Suppo

CONNECT WITH US: Ň Blog 💽 Twitter 🏲 YouTube 💽 Alerts 📉 RSS 🚛 XML Extract 🕓 Get Adobe Reader 🖻

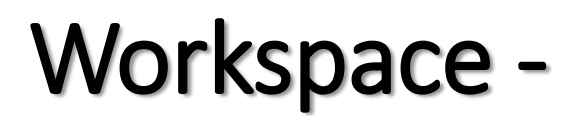

| IANAG         | BE WORKSPACE                                                                                                    |                                                                                                    | Created 🛛 🖌 F                                                                                                    | orms Passed                                                                       | Completed and Notified AC                                                                                                    | DR 🔵 Su                                    | bmit Agency Received ?                                                                                                    |
|---------------|----------------------------------------------------------------------------------------------------|----------------------------------------------------------------------------------------------------|----------------------------------------------------------------------------------------------------|-----------------------------------------------------------------------------------|----------------------------------------------------------------------------------------------------|--------------------------------------------|----------------------------------------------------------------------------------------------------|
|               |                                                                                                    | Wa                                                                                                    | orkspace success                                                                                                   | sfully completed                                                                  | and AOR notified                                                                                                    |                                            |                                                                                                    |
| JSDA          | USDA-NIFA-AFRI-006351 - PKG0<br>Agriculture and Food Research<br>Foundational Program<br>Department of Agriculture<br>National Institute of Food and A                                                                                                    | 00231901 Application Filing<br>Initiative - Worksp<br>Agriculture Workspace                                                                       | Name: Mary Te<br>ace ID: WS0006<br>Status: Workspa<br>Dwner: Mary Ho                                               | est 1 [Edit Name<br>58361<br>ace has AOR<br>olleran                               | Workspace Status: Ready f<br>Last Submitted Date:<br>SAM Expiration Date: Jul 24, 2                                                                                                    | for Submissio                              | Depening Date: Apr 11, 2017<br>Closing Date: Sep 30, 2018<br>DUNS: 1915102390000                                                                                                    |
| FORMS         | PARTICIPANTS ACTIVITY                                                                                                    | DETAILS                                                                                                    |                                                                                                    |                                                                                   |                                                                                                    |                                            |                                                                                                    |
| Applicati     | on Package Forms - Users are o                                                                                                    | encouraged to follow <u>antivirus</u>                                                                                                    | P<br>best practices                                                                                                | review Applic                                                                     | ation Forms Check Applicat                                                                                                    | ion Sig                                    | n and Submit Reopen Delete                                                                                                    |
|               |                                                                                                    |                                                                                                    |                                                                                                    |                                                                                   | Last Undated                                                                                                    |                                            |                                                                                                    |
| in<br>Package | Form Name (C                                                                                                    | Click to Preview)                                                                                                    | Requirement                                                                                                    | Form Status                                                                       | Last Updated<br>Date/Time                                                                                                    | Locked By                                  | Actions                                                                                                    |
| in<br>Package | Form Name (C<br>SF424 (R & R) [V2.0]                                                                                                    | Click to Preview)                                                                                                    | Requirement<br>Mandatory                                                                                           | Form Status<br>Passed                                                             | Last Updated<br>Date/Time<br>Sep 24, 2017 06:18:34 PM EDT                                                                                                    | Locked By                                  | Actions Lock   Download   Upload   Reuse   Webform                                                                                                    |
| in<br>Package | Form Name (C<br>SF424 (R & R) [V2.0]<br>AFRI PROJECT TYPE [V1.0]                                                                                                    | Click to Preview)                                                                                                    | Requirement<br>Mandatory<br>Mandatory                                                                              | Form Status<br>Passed<br>Passed                                                   | Last Updated<br>Date/Time<br>Sep 24, 2017 06:18:34 PM EDT<br>Sep 24, 2017 06:19:41 PM EDT                                                                                                    | Locked By                                  | Actions Lock   Download   Upload   Reuse   Webform Lock   Download   Upload   Reuse   Webform                                                                                                    |
| in<br>Package | Form Name (C<br>SF424 (R & R) [V2.0]<br>AFRI PROJECT TYPE [V1.0]<br>Research & Related Budget [V1.3]                                                                                                    | Click to Preview)                                                                                                    | Requirement<br>Mandatory<br>Mandatory<br>Mandatory                                                                 | Form Status<br>Passed<br>Passed<br>Passed                                         | Last Updated<br>Date/Time<br>Sep 24, 2017 06:18:34 PM EDT<br>Sep 24, 2017 06:19:41 PM EDT<br>Sep 24, 2017 06:29:30 PM EDT                                                                                                    | Locked By                                  | Actions  Actions Lock   Download   Upload   Reuse   Webform Lock   Download   Upload   Reuse   Webform Lock   Download   Upload   Reuse   Webform                                                                                                    |
| in<br>Package | Form Name (C<br>SF424 (R & R) [V2.0]<br>AFRI PROJECT TYPE [V1.0]<br>Research & Related Budget [V1.3]<br>Research and Related Senior/Key F                                                                                                    | Click to Preview)<br>Person Profile (Expanded) [V2.0]                                                                                             | Requirement<br>Mandatory<br>Mandatory<br>Mandatory<br>Mandatory                                                    | Form Status<br>Passed<br>Passed<br>Passed<br>Passed                               | Last Updated<br>Date/Time<br>Sep 24, 2017 06:18:34 PM EDT<br>Sep 24, 2017 06:19:41 PM EDT<br>Sep 24, 2017 06:29:30 PM EDT<br>Sep 24, 2017 06:40:45 PM EDT                                                                                                    | Locked By                                  | Actions  Lock   Download   Upload   Reuse   Webform Lock   Download   Upload   Reuse   Webform Lock   Download   Upload   Reuse   Webform Lock   Download   Upload   Reuse   Webform                                                                                                    |
| in<br>Package | Form Name (C<br>SF424 (R & R) [V2.0]<br>AFRI PROJECT TYPE [V1.0]<br>Research & Related Budget [V1.3]<br>Research and Related Senior/Key R<br>Research And Related Other Project                                                                                                    | Click to Preview)<br>Person Profile (Expanded) [V2.0]<br>ct Information [V1.3]                                                                    | Requirement<br>Mandatory<br>Mandatory<br>Mandatory<br>Mandatory                                                    | Form Status<br>Passed<br>Passed<br>Passed<br>Passed                               | Last Updated<br>Date/Time           Sep 24, 2017 06:18:34 PM EDT           Sep 24, 2017 06:19:41 PM EDT           Sep 24, 2017 06:29:30 PM EDT           Sep 24, 2017 06:40:45 PM EDT           Sep 24, 2017 06:34:40 PM EDT                                                                                                    | Locked By<br><br><br><br><br><br>          | Actions Lock   Download   Upload   Reuse   Webform Lock   Download   Upload   Reuse   Webform Lock   Download   Upload   Reuse   Webform Lock   Download   Upload   Reuse   Webform Lock   Download   Upload   Reuse   Webform                                                                                                    |
| in<br>Package | Form Name (C<br>SF424 (R & R) [V2.0]<br>AFRI PROJECT TYPE [V1.0]<br>Research & Related Budget [V1.3]<br>Research and Related Senior/Key F<br>Research And Related Other Project<br>Research & Related Personal Data                                                                                                    | Dick to Preview) Person Profile (Expanded) [V2.0] ct Information [V1.3] [V1.2]                                                                    | Requirement<br>Mandatory<br>Mandatory<br>Mandatory<br>Mandatory<br>Mandatory                                       | Form Status<br>Passed<br>Passed<br>Passed<br>Passed<br>Passed<br>Passed           | Last Updated<br>Date/Time           Sep 24, 2017 06:18:34 PM EDT           Sep 24, 2017 06:19:41 PM EDT           Sep 24, 2017 06:29:30 PM EDT           Sep 24, 2017 06:40:45 PM EDT           Sep 24, 2017 06:34:40 PM EDT           Sep 24, 2017 06:35:41 PM EDT                                                                                                    | Locked By<br><br><br><br><br><br><br>      | Actions         Lock   Download   Upload   Reuse   Webform         Lock   Download   Upload   Reuse   Webform         Lock   Download   Upload   Reuse   Webform         Lock   Download   Upload   Reuse   Webform         Lock   Download   Upload   Reuse   Webform         Lock   Download   Upload   Reuse   Webform         Lock   Download   Upload   Reuse   Webform         Lock   Download   Upload   Reuse   Webform                                                                                                    |
| in<br>Package | Form Name (C<br>SF424 (R & R) [V2.0]<br>AFRI PROJECT TYPE [V1.0]<br>Research & Related Budget [V1.3]<br>Research and Related Senior/Key R<br>Research And Related Other Project<br>Research & Related Personal Data<br>Project/Performance Site Location(s                                                                                               | Click to Preview) Person Profile (Expanded) [V2.0] ct Information [V1.3] a [V1.2] s) [V2.0]                                                       | Requirement<br>Mandatory<br>Mandatory<br>Mandatory<br>Mandatory<br>Mandatory<br>Mandatory                          | Form Status<br>Passed<br>Passed<br>Passed<br>Passed<br>Passed<br>Passed           | Last Updated<br>Date/Time           Sep 24, 2017 06:18:34 PM EDT           Sep 24, 2017 06:19:41 PM EDT           Sep 24, 2017 06:29:30 PM EDT           Sep 24, 2017 06:40:45 PM EDT           Sep 24, 2017 06:34:40 PM EDT           Sep 24, 2017 06:35:41 PM EDT           Sep 24, 2017 06:35:41 PM EDT                                                                               | Locked By<br><br><br><br><br><br><br><br>- | Actions         Lock   Download   Upload   Reuse   Webform         Lock   Download   Upload   Reuse   Webform         Lock   Download   Upload   Reuse   Webform         Lock   Download   Upload   Reuse   Webform         Lock   Download   Upload   Reuse   Webform         Lock   Download   Upload   Reuse   Webform         Lock   Download   Upload   Reuse   Webform         Lock   Download   Upload   Reuse   Webform         Lock   Download   Upload   Reuse   Webform         Lock   Download   Upload   Reuse   Webform                                                                                                    |
| in<br>Package | Form Name (C<br>SF424 (R & R) [V2.0]<br>AFRI PROJECT TYPE [V1.0]<br>Research & Related Budget [V1.3]<br>Research and Related Senior/Key R<br>Research And Related Other Project<br>Research & Related Personal Data<br>Project/Performance Site Location(s)<br>NIFA Supplemental Information [V1                                                         | Click to Preview) Person Profile (Expanded) [V2.0] ct Information [V1.3] i [V1.2] is) [V2.0] 1.2]                                                 | Requirement<br>Mandatory<br>Mandatory<br>Mandatory<br>Mandatory<br>Mandatory<br>Mandatory<br>Mandatory             | Form Status<br>Passed<br>Passed<br>Passed<br>Passed<br>Passed<br>Passed<br>Passed | Last Updated<br>Date/Time           Sep 24, 2017 06:18:34 PM EDT           Sep 24, 2017 06:19:41 PM EDT           Sep 24, 2017 06:29:30 PM EDT           Sep 24, 2017 06:40:45 PM EDT           Sep 24, 2017 06:34:40 PM EDT           Sep 24, 2017 06:35:41 PM EDT           Sep 24, 2017 06:37:14 PM EDT           Sep 24, 2017 06:37:14 PM EDT           Sep 24, 2017 06:37:24 PM EDT | Locked By<br><br><br><br><br><br><br><br>- | Actions         Lock   Download   Upload   Reuse   Webform         Lock   Download   Upload   Reuse   Webform         Lock   Download   Upload   Reuse   Webform         Lock   Download   Upload   Reuse   Webform         Lock   Download   Upload   Reuse   Webform         Lock   Download   Upload   Reuse   Webform         Lock   Download   Upload   Reuse   Webform         Lock   Download   Upload   Reuse   Webform         Lock   Download   Upload   Reuse   Webform         Lock   Download   Upload   Reuse   Webform         Lock   Download   Upload   Reuse   Webform                                                    |
| in<br>Package | Form Name (C<br>SF424 (R & R) [V2.0]<br>AFRI PROJECT TYPE [V1.0]<br>Research & Related Budget [V1.3]<br>Research and Related Senior/Key R<br>Research And Related Other Project<br>Research & Related Personal Data<br>Project/Performance Site Location(<br>NIFA Supplemental Information [V1<br>R & R Subaward Budget Attachment<br>MANAGE SUBFORMS: 0 | Click to Preview)<br>Person Profile (Expanded) [V2.0]<br>ct Information [V1.3]<br>i [V1.2]<br>is) [V2.0]<br>1.2]<br>nt(s) Form 5 YR 30 ATT [V1.3] | Requirement<br>Mandatory<br>Mandatory<br>Mandatory<br>Mandatory<br>Mandatory<br>Mandatory<br>Mandatory<br>Optional | Form Status<br>Passed<br>Passed<br>Passed<br>Passed<br>Passed<br>Passed<br>Passed | Last Updated<br>Date/Time           Sep 24, 2017 06:18:34 PM EDT           Sep 24, 2017 06:19:41 PM EDT           Sep 24, 2017 06:29:30 PM EDT           Sep 24, 2017 06:40:45 PM EDT           Sep 24, 2017 06:34:40 PM EDT           Sep 24, 2017 06:35:41 PM EDT           Sep 24, 2017 06:37:14 PM EDT           Sep 24, 2017 06:37:14 PM EDT           Sep 24, 2017 06:39:22 PM EDT | Locked By<br><br><br><br><br><br><br><br>- | Actions         Lock   Download   Upload   Reuse   Webform         Lock   Download   Upload   Reuse   Webform         Lock   Download   Upload   Reuse   Webform         Lock   Download   Upload   Reuse   Webform         Lock   Download   Upload   Reuse   Webform         Lock   Download   Upload   Reuse   Webform         Lock   Download   Upload   Reuse   Webform         Lock   Download   Upload   Reuse   Webform         Lock   Download   Upload   Reuse   Webform         Lock   Download   Upload   Reuse   Webform         Lock   Download   Upload   Reuse   Webform         Lock   Download   Upload   Reuse   Webform |

#### When complete and submitted to OSP AOR

CONNECT WITH US: No Blog V Twitter VouTube C Alerts NRSS | NAL Extract C Get Adobe Reader C HEALTH & HUMAN SERVICES: HHS.gov | EEOC / No Fear Act | Accessibility | Privacy | Disclaimers | Site Map COMMUNITY: USA.gov | WhiteHouse.gov | USAspending.gov | SBA.gov | CFDA.gov | SAM.gov | DUNS Request P | Report Fraud

GRANTS.GOV Applicant Support 1-800-518-4726 support@grants.gov

## Workflow for Grants.gov Workspace Submissions

- 1. Register for Grants.Gov This is a one time requirement
- 2. Search and find the FOA
- 3. Create Grants.Gov Workspace and note the Workspace Number
- 4. Create WVU+kc (Bluesheet) in proposal development and complete budget and other components of review package as outlined in the WVU Proposal submission policy.
   Include MSWord document containing the Workspace ID# in lieu of the Grants.gov package
- 5. Attach Budget, Budget Justification and proposal summary to KC.
- 6. Submit KC for approval.
- 7. When KC reaches the Office of Sponsored Programs reviewer will be assigned to G.G Workspace
- 8. OSP will take ownership of G.G Workspace and budget form will be locked. All other forms will remain open for editing.
- 9. Reviewer will work with faculty during review process and reopen budget if necessary for editing. Once all documents are final OSP will complete the submission in Grants.Gov.

#### 1. Select FOA

- Correct FOA
- Must be registered in Workspace

#### 2. Create Workspace

- Add Participants
- **NOTE:** Workspace ID#
- Must match KC Proposal

#### *3. Create KC Proposal*

- Must include Workspace ID#
- 5 Business Days **before** Sponsor Deadline
- Must match Workspace Proposal

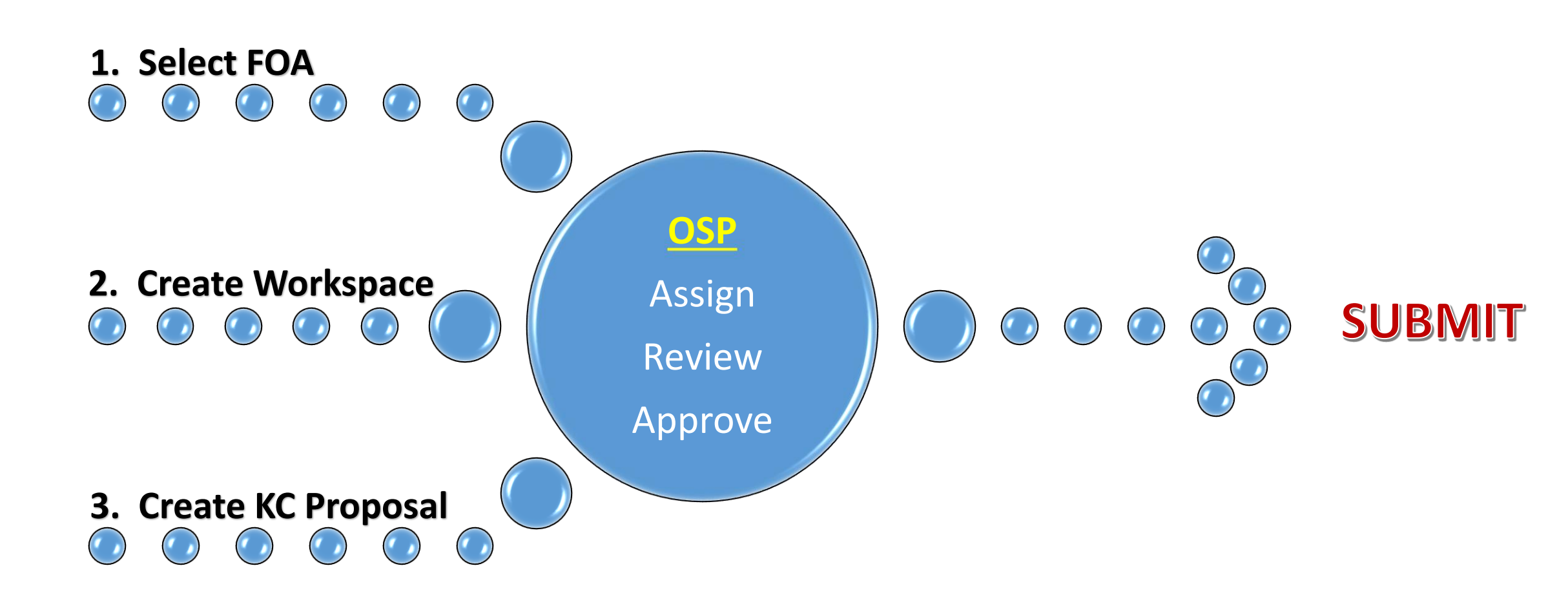

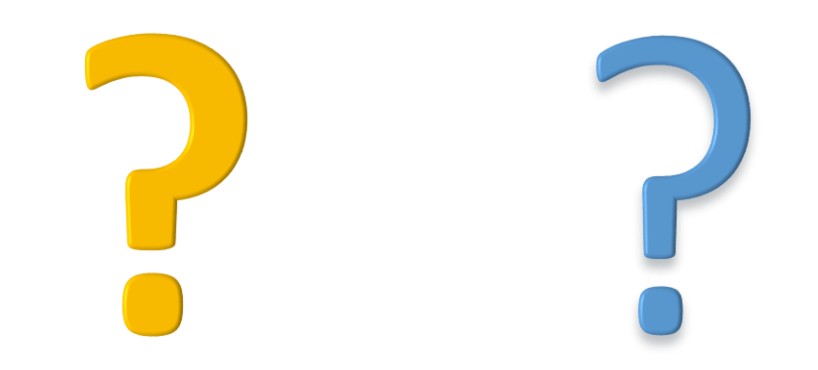